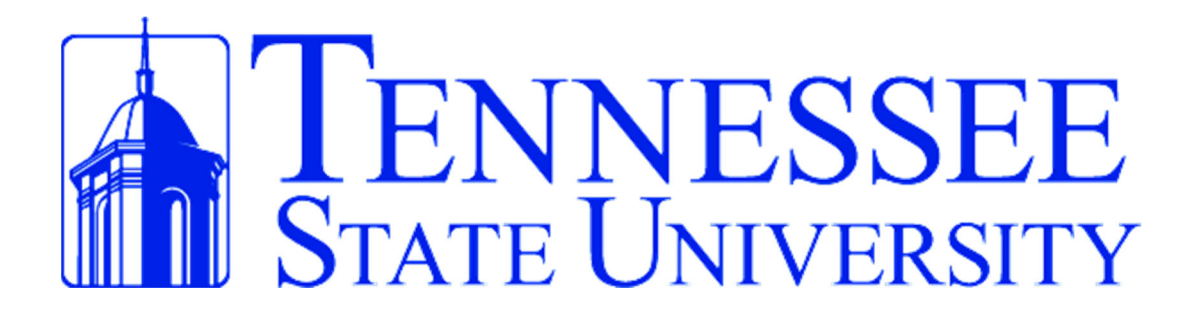

**Nuventive Improve User Guide** 

**Office of Assessment and Accreditation** 

Institutional Effectiveness, Research, Planning and Assessment (OIERPA)

**Division of Academic Affairs** 

www.tnstate.edu/assessment

Excellence

is our Habit!

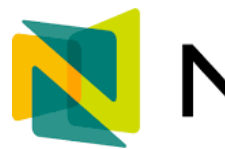

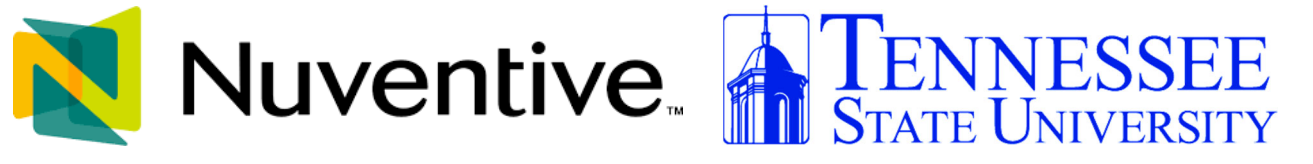

# **CONTENTS**

# PAGE

| Welcome                            | 3  |
|------------------------------------|----|
| Basic Navigation                   |    |
| Top Navigation Bar and Icons       | 5  |
| <b>General Information Section</b> |    |
| Program/Unit Assessment*           | 11 |
| Mapping                            |    |
| Assessment Review and Approval     | 43 |
| Assignments                        | 45 |
| Reports and Dashboards             | 51 |
| Document Library                   | 53 |

\*Section name varies based on assessment unit type. It may be Educational Programs, Academic and Student Services, or Administrative Support Services Assessment.

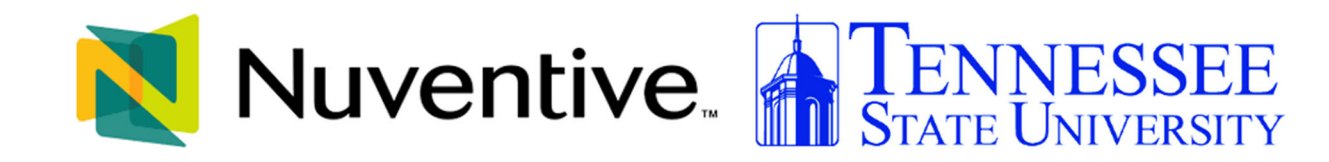

### **WELCOME**

Welcome to the Tennessee State University Nuventive Improve User Guide. The purpose of this User Guide is to walk you through the navigation of Nuventive Improve, the University's planning and assessment software. Before we begin, it is important to note that the configuration of your Nuventive Improve screens may not mirror exactly the example we provide in this User Guide. Each instance of the platform is customized to meet the unique needs of each assessment unit type. This includes the menu, field labels, list values, and custom fields. Tennessee State University has three assessment unit types: 1) Educational 76Programs, 2) Academic and Student Services, and 3) Administrative Support. If at any time you have questions about the configuration of your specific unit, please contact your OIERPA- Office of Assessment and Accreditation.

### **BASIC NAVIGATION**

Accessing Nuventive Improve is simple and straight forward. It is supported on Apple Mac iOS as well as Microsoft Windows. The platform is most compatible with Google Chrome, Firefox, or Edge web browsers; our recommendation is to avoid the use of Internet Explorer for accessing and using this software. Once you have logged into Nuventive Improve, you should first see a screen similar to Example 1 and Example 2 on the next page.

### Example1: Improve Analytics - Program Summary Page (Academic Programs)

| Nuventive Solutions                                          |                         |                          |                                       |                                |                   |             | Welcome, vwilliams1@tnstate.edu! | Go To My Assignments A | Sign ou |
|--------------------------------------------------------------|-------------------------|--------------------------|---------------------------------------|--------------------------------|-------------------|-------------|----------------------------------|------------------------|---------|
| Academic Program - SAMPLE                                    |                         |                          |                                       |                                |                   |             | 🗸 📃                              |                        |         |
| Nuventive. Improve Analytics Program Su Dataset is refreshed |                         |                          |                                       | ram Sun<br>refreshed = : ; ;   | nmary             |             | Data Last Upd<br>4/26/2024 11:22 | lated<br>:05 PM        |         |
|                                                              |                         |                          |                                       | PSLO Status                    | Repor             | ting Period |                                  |                        |         |
| Academic Program - SAMPLE                                    |                         |                          |                                       |                                |                   | All         | All                              | ,                      | ~       |
|                                                              | Program Ass             | essment Su               | mmary                                 |                                |                   |             | PSLO Mappi                       | ng                     | 5       |
| PSLO                                                         | Assessment R<br>Methods | esults Result<br>'Criter | ts with Results<br>ria Met' 'Criteria | with Resul<br>a Not Met' Actio | ts with<br>n Plan | Course      | Mapped PSLO                      |                        |         |
| Behavior                                                     | 1                       | 0                        | 0                                     | 0                              | 0                 | ASCT 1234   | Critical Thinking                |                        | . 1     |
| Critical Thinking                                            | 1                       | 4                        | 3                                     | 0                              | 3                 |             | Ethical Reasoning                |                        | - 1     |
| Cultural Humility                                            | 1                       | 4                        | 4                                     | 0                              | 1                 |             | Written Communic                 | ation                  | . 1     |
| Ethical Reasoning                                            | 0                       | 0                        | 0                                     | 0                              | 0                 | ASCT 2745   | Written Communic                 | ation                  | . 1     |
| Trenna Practice                                              | 1                       | 0                        | 0                                     | 0                              | 0                 | ASCT 3333   | Critical Thinking                |                        |         |
| Written Communication                                        | 0                       | 0                        | 0                                     | 0                              | 0                 |             | Written Communic                 | ation                  |         |
| Total                                                        | 4                       | 8                        | 7                                     | 0                              | 4                 | ASCT 4444   | Critical Thinking                |                        |         |
|                                                              |                         |                          |                                       |                                |                   | MATH 2125   | Critical Thinking                |                        | - 1     |
|                                                              |                         |                          |                                       |                                |                   |             | Written Communic                 | ation                  | - 1     |
|                                                              |                         |                          |                                       |                                |                   | PHIL 201    | Cultural Humility                |                        |         |
|                                                              |                         |                          |                                       |                                |                   | PHIL 2430   | Cultural Humility                |                        |         |
|                                                              |                         |                          |                                       |                                |                   |             | Ethical Reasoning                |                        | - 1     |
|                                                              |                         |                          |                                       |                                |                   |             | Written Communic                 | ation                  | - 1     |
|                                                              |                         |                          |                                       |                                |                   | RELS 3300   | Ethical Reasoning                |                        | - 1     |
|                                                              |                         |                          |                                       |                                |                   |             | Written Communic                 | ation                  | - 1     |
|                                                              |                         |                          |                                       |                                |                   |             |                                  |                        |         |
| Program Summary                                              |                         |                          |                                       |                                |                   |             |                                  |                        |         |
| 24 - Nuventive, LLC - All rights reserved                    |                         |                          |                                       |                                |                   |             |                                  | Privacy P              | olicy   |

### Example 2 : Improve Analytics - Unit Summary Page

| Nuventive Solutions                        |             |         |              |                             |                          |                                  | williams1@tnstate.edu! | Go To My Assignme | nts 🍂                      |
|--------------------------------------------|-------------|---------|--------------|-----------------------------|--------------------------|----------------------------------|------------------------|-------------------|----------------------------|
| Academic and Student Service Unit - SAMPLE |             |         |              |                             |                          |                                  | •                      |                   |                            |
| Nuventive. Im                              | nprove      | Anal    | ytics        | Unit Su<br>Dataset is refre | IMMARY<br>shed overnight |                                  |                        | Data<br>4/26/20   | .ast Update<br>24 11:22:05 |
| Outcome Status Repor                       | ting Period | $\sim$  |              |                             |                          |                                  |                        |                   |                            |
|                                            | Asses       | sment S | ummary       |                             | 67 ···                   | Ou                               | utcome Map             | ping              |                            |
| ntended Outcome                            | Assessment  | Results | Results with | Results with                | Results with             | Intended Outcome                 | Strategic              | Goal              |                            |
|                                            | wiethous    |         | Criteria Met | Criteria Not Met            | Action Plan              | Program outcome                  | GOAL 1:                | DBJECTIVE 2       |                            |
| rogram outcome                             | 0           | 0       | 0            | 0                           | 0                        | Student Learning                 | GOAL 1:                | DBJECTIVE 2       |                            |
| Student Learning Outcome                   | (           | 5       | 4            | 0                           | 1                        | Outcome                          |                        |                   |                            |
| fotal                                      | 1           | 5       | 4            | 0                           | 1                        | Student Learning<br>Outcome      | GOAL 1:                | OBJECTIVE 5       |                            |
|                                            |             |         |              |                             |                          | Student Learning<br>outcome SLO3 | GOAL 1: (              | OBJECTIVE 2       |                            |
|                                            |             |         |              |                             |                          | Student Learning<br>outcome SLO3 | GOAL 1: (              | OBJECTIVE 3       |                            |
|                                            |             |         |              |                             |                          |                                  |                        |                   |                            |
|                                            |             |         |              |                             |                          |                                  |                        |                   |                            |
|                                            |             |         |              |                             |                          |                                  |                        |                   |                            |
|                                            |             |         |              |                             |                          |                                  |                        |                   |                            |
|                                            |             |         |              |                             |                          |                                  |                        |                   |                            |
|                                            |             |         |              |                             |                          |                                  |                        |                   |                            |
| Program Summary                            |             |         |              |                             |                          |                                  |                        |                   |                            |
| A Muumhus II.C. All rights recorded        |             |         |              |                             |                          |                                  |                        |                   | hinen P-1                  |

# **TOP NAVIGATION BAR & ICONS**

At the top of each screen, you will find two sets of icons (to the left and right) and a dropdown in the center. This is primary navigation bar through-out the platform.

| COED - PSYCHOLOGY (PhD)                           |                                 | • | I <b>I</b> |  |
|---------------------------------------------------|---------------------------------|---|------------|--|
| Hamburger Menu                                    | ≡                               |   |            |  |
| Unit Drop- down/<br>Arrow Carat                   | ~                               |   |            |  |
| Data View/Split<br>Screen/ Documents<br>& Reports |                                 |   |            |  |
| Instructions                                      | (i)                             |   |            |  |
| Ellipsis                                          | *                               |   |            |  |
| Plus (+) Sign                                     | Ð                               |   |            |  |
| Hide                                              | Hide <u>↑</u>                   |   |            |  |
| Unhide                                            | Unhide $\underline{\downarrow}$ |   |            |  |

#### THE ASSESSMENT UNIT DROP-DOWN (FINDING YOUR ASSESSMENT UNIT)

The center unit drop-down is where you will locate your unit/units in the platform. By clicking the down arrow/caret to the right in the drop - down you will be able to locate the unit/units that are available to you. If this is your first time logging in, and you do not see your unit, please contact your institution's assessment contact.

If there are numerous units listed in the drop – down, you may type in the drop - down box to quickly locate a unit.

**~** 

Example of Assessment Unit -Drop down Menu

COED - PSYCHOLOGY (PhD)

#### THE MAIN MENU ASSESSMENT UNIT NAVIGATION (HAMBURGER MENU)

Now that you have found your assessment unit, click the hamburger icon on the left to reveal your platform menu.

Example of Menu Options:

**NOTE**: Your main menu MAY differ from this example, based on your assessment unit type. This example is from an Academic Program assessment unit. For other assessment unit types, the third item on the menu will say ACADEMIC AND STUDENT SERVICES ASSESSMENT OR ADMINISTRATIVE SUPPORT SERVICES ASSESSMENT

| HOME                           |
|--------------------------------|
| GENERAL INFORMATION            |
| PROGRAM ASSESSMENT             |
| MAPPING                        |
| ASSESSMENT REVIEW AND APPROVAL |
| ASSIGNMENTS                    |
| REPORTS AND DASHBOARDS         |
| DOCUMENT LIBRARY               |

#### SPLIT SCREEN/DOCUMENTS AND REPORTS

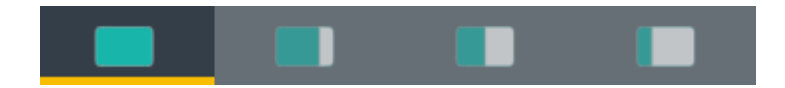

To the far right of the navigation bar you will find a set of icons referred to as Split Screen/Documents & Reports. Under the icons, a space is provided for various documents/reports to be viewed. The purpose of this area is to provide you with information that that may be necessary to complete your tasks in the Nuventive Improve. Each of the icons represent the amount of space to be taken up on the screen (split-screen view) when clicking on and opening an item in the list. This expansion allows you to view the information provided in this area from an intelligible viewpoint.

**NOTE**: The area will also expand to the first level of expansion by clicking on a document/report in the list. You can expand further, or minimize the view of the document/report, by again clicking on one of the icons.

Note: This option is not active on all screens The following is an example of the expanded Split Screen/Documents & Reports.

| ASSESSMENT REVIEW AND APPROVAL > In         | stitutional Effectiveness Outcomes Assessment Audit Summary |                             |            |                                                                                                    |
|---------------------------------------------|-------------------------------------------------------------|-----------------------------|------------|----------------------------------------------------------------------------------------------------|
| Assessment Year                             |                                                             | Assessment Year<br>View All | <b> </b> ∼ | THE REAL PLAN AND ADDRESS OF THE PLAN ADDRESS OF THE PLAN ADDRESS |
| 2022 - 2023                                 | Last Modified: 10/09/2023, V. Williams                      |                             | :          | 2021 - 2022 Two Column                                                                                                    |
| 2021 - 2022                                 | Last Modified: 09/09/2022, C. Anderson                      |                             | i          |                                                                                                    |
| 2020 - 2021                                 | Last Modified: 08/25/2021, C. Anderson                      |                             | i          | 2020 - 2021 Two Column .                                                                                                    |
|                                             |                                                             |                             |            | 2022 - 2023 Two Column                                                                                                    |
|                                             |                                                             |                             |            |                                                                                                    |
| 2024 - Nuventive, LLC - All rights reserved |                                                             |                             |            | Privacy Polic                                                                                                    |

**Example of Split Screen Navigation** 

#### **OTHER IMPORTANT NAVIGATION**

Throughout the Platform, wherever you see this icon, instructions may have been provided for that specific field, item, or area. Clicking on the icon will reveal any instructions that have been made available.

Throughout the Platform, wherever you see this icon, options will be presented by clicking on the ellipsis. Typical options include: Open, View/Print, Copy, and/or Delete.

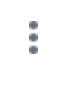

(i)

Throughout the platform, wherever you see this icon is where you will click to Add a NEW Goal, Outcome, Objective, or other element to that screen.

Hide **T** In several places throughout the Platform, you will find these icons. Clicking on the icon allows you to choose between leaving the highlighted information available as you enter information, or you can click the Hide icon to hide the

Unhide ↓

information. Unhide allows you to uncover the highlighted information.

### **GENERAL INFORMATION SECTION**

GENERAL INFORMATION TAB

On initial setup of an assessment unit, this tab is used to provide General Information about the institution, college, department, program, and/or unit, by providing the Active Years, University Mission Statement, Institutional Strategic Goals or objectives Supported, College or Division Mission/Purpose, and Program or Unit Mission/Purpose. The General Information form will appear as the second page of all Standard Reports.

To enter information on the General Information form, begin by clicking on the green circle with the plus (+) sign  $\bigcirc$  icon on the card.

| Nuventive     | Solutions Welcome, vviilliams1@tristate.edul Go To My Assignments A                | Sign out |
|---------------|------------------------------------------------------------------------------------|----------|
| ESSS - Acad   | emic and Student Service Unit - Office of Student Success                          |          |
| GENERAL INFOR | MATION                                                                             |          |
|               |                                                                                    |          |
|               |                                                                                    |          |
|               | No responses have been entered. Please click the add button 🕕 to create a response |          |
|               |                                                                                    |          |
|               |                                                                                    |          |
| (             | Once clicked, the form will open to the following view.                            |          |
| Version Ma    | ay 2024                                                                            | 8        |

|      | Nuventive Solutions                                                                            | Welcome, vwilliams1@tnstate.edu! | Go To My Ass | ignments A | Sign out |
|------|------------------------------------------------------------------------------------------------|----------------------------------|--------------|------------|----------|
|      | ESSS - Academic and Student Service Unit - Office of Student Success                           | × 📃                              |              |            |          |
| GEI  | NERAL INFORMATION > : General Information - Add New Response                                   |                                  |              | Close      | Save     |
| * de | Incides a required field                                                                       |                                  |              |            |          |
| : Ge | ineral Information                                                                             |                                  |              | , COLLAPS  | SE ALL   |
|      | ✓ General Program/Unit Information *                                                           |                                  |              |            |          |
|      | Years Active () •                                                                              |                                  |              |            |          |
|      |                                                                                                |                                  |              |            |          |
|      |                                                                                                |                                  |              |            |          |
|      |                                                                                                |                                  |              |            |          |
|      | Institutional Strategic Goal(s) or Objective(s) Supported Press ALT + 0 for accessibility help |                                  |              |            |          |
|      |                                                                                                |                                  |              |            |          |
|      |                                                                                                |                                  |              |            |          |
|      |                                                                                                |                                  |              |            |          |
|      | College or Division Mission/Purpose Press ALT + 8 for accessibility help                       |                                  |              |            |          |
|      |                                                                                                |                                  |              |            |          |
|      |                                                                                                |                                  |              |            |          |
|      |                                                                                                |                                  |              |            |          |
|      | Program of Unit Mission/Purpose Press ALT = 0 for accessibility help                           |                                  |              |            |          |
|      |                                                                                                |                                  |              |            |          |
| © 20 | 24 - Nuventive, LLC - All rights reserved                                                      |                                  |              | Privacy Po | olicy    |

Complete the form fields/text boxes, as designated, by clicking in the text box or selecting from the drop - down. **NOTE**: Where you see an Asterisk (\*) next to the name of a field, that field is required, and you will not be able to save the form until information has been entered into that field. Next, **SAVE**, by clicking on the **SAVE** button at the top of the screen.

Once you have saved the form, you should see the completed information as depicted below.

| ventive Solutions                                                                                                    | Welcome, vwilliams1@tristate.edut Go To My Assignments A Sign or |
|----------------------------------------------------------------------------------------------------|------------------------------------------------------------------|
| SS - Academic and Student Service Unit - Office of Student Success                                                                            |                                                                  |
| INFORMATION > General Program/Unit Information                                                                                                |                                                                  |
|                                                                                                    |                                                                  |
|                                                                                                    | 7 00000000                                                       |
| General Program/Unit Information * Last Modified: 04/24/2024, V. W                                                                            | Villiams                                                         |
| rguined field.                                                                                                    |                                                                  |
| 10 () 1<br>1024 × V                                                                                                    |                                                                  |
| Mission Press ALT + 0 for accessibility help                                                                                                  |                                                                  |
| see State Unversity's current mission statement as found in the most current strategic plan should be included here.                          |                                                                  |
|                                                                                                    |                                                                  |
|                                                                                                    |                                                                  |
|                                                                                                    |                                                                  |
|                                                                                                    |                                                                  |
| al Strategic Goal(s) or Objective(s) Supported Press ALT + 0 for accessibility help                                                           |                                                                  |
| the most recent University strategic plan list the strategic goal (s) and/or objectives (s) that yout unit's activities and programs support. |                                                                  |
|                                                                                                    |                                                                  |
|                                                                                                    |                                                                  |
|                                                                                                    |                                                                  |
|                                                                                                    |                                                                  |
| Division Mission/Purpose Press ALT + 0 for accessibility help                                                                                 |                                                                  |
| be the same for every program or unit in the same college/ dividion.                                                                          |                                                                  |
|                                                                                                    |                                                                  |
|                                                                                                    |                                                                  |
|                                                                                                    |                                                                  |
|                                                                                                    |                                                                  |
| or Unit Mission/Purpose Press ALT + 0 for accessibility help                                                                                  |                                                                  |
| is the mission/ purpsoe of the assessing unit. It will support the university's strategic plan.                                               |                                                                  |
|                                                                                                    |                                                                  |
|                                                                                                    |                                                                  |
|                                                                                                    |                                                                  |
|                                                                                                    |                                                                  |
|                                                                                                    |                                                                  |
|                                                                                                    |                                                                  |
|                                                                                                    |                                                                  |
|                                                                                                    |                                                                  |
| ve, LLC - All rights reserved                                                                                                    | Privacy Policy ***                                               |

Once you are satisfied with the information you have entered, and have **saved** the form, click the **Close** button at the top of the screen. You will now see the following view of the form.

| Nuventive Solutions                                                                                                    | Welcome, vwilliams1@tnstate.edul | Go To My Assignments | Sign     |
|----------------------------------------------------------------------------------------------------|----------------------------------|----------------------|----------|
| ESSS - Academic and Student Service Unit - Office of Student Success                                                                                                    | <b>~</b>                         |                      |          |
| ENERAL INFORMATION > General Program/Unit Information                                                                                                    |                                  | Close                | Save     |
|                                                                                                    |                                  | K cou appr a         |          |
|                                                                                                    |                                  | 7 COLLAPSE A         | <u> </u> |
| General Program/Unit Information * Last Modified: 04/24/2024, V. Williams                                                                                                    |                                  |                      |          |
| notes a required field.                                                                                                    |                                  |                      |          |
| ears Active () *                                                                                                    |                                  |                      |          |
| 2023 - 2024 *                                                                                                    |                                  |                      |          |
| Anversity Mission Press ALT + 0 for accessibility help                                                                                                    |                                  |                      |          |
|                                                                                                    |                                  |                      |          |
| Tennessee State Ulversity's current mission statement as found in the most current strategic plan should be included here.                                                                                                    |                                  |                      |          |
|                                                                                                    |                                  |                      |          |
|                                                                                                    |                                  |                      |          |
|                                                                                                    |                                  |                      |          |
|                                                                                                    |                                  |                      |          |
|                                                                                                    |                                  |                      |          |
|                                                                                                    |                                  |                      |          |
|                                                                                                    |                                  | 4                    |          |
| utbutsel Stratelic Galifu or Objective's Seasoned Press A17 + 0 for accessibility halo                                                                                                    |                                  | A                    |          |
| vtihutional Strategic Goal(s) or Objective(s) Supported Press ALT + 8 for accessibility help                                                                                                    |                                  | A                    |          |
| nstitutional Strategic Goal(s) or Objective(s) Supported Press ALT + 0 for accessibility help<br>From the most recent University strategic plan list the strategic goal (s) and/or objectives (s) that your unit's activities and programs support.                                                                                                    |                                  | A                    |          |
| astitutional Strategic Goal(s) or Objective(s) Stopported Press A12* 0 for accessibility help<br>From the most recent University strategic pital list the strategic goal (s) and/or objectives (s) that your unit's activities and programs support.                                                                                                    |                                  |                      |          |
| atilutional Bhategic Goal(s) or Objective(s) Supported Press ALY + 0 for accessibility help<br>From the most recent University strategic plan list the strategic goal (s) and/or objectives (s) that your unit's activities and programs support.                                                                                                    |                                  |                      |          |
| utstudional Strategic Goal(c) or Objective(c) Supported Press ALT + 0 for accessibility help<br>From the most recent University strategic plan list the strategic goal (c) and/or objectives (c) that your unit's activities and programs support.                                                                                                    |                                  |                      |          |
| Netfladional Strategic Goal(s) or Objective(s) Supported Press ALT + 0 for accessibility help<br>From the most recent University strategic plan list the strategic goal (s) and/or objectives (s) that your unit's activities and programs support.                                                                                                    |                                  |                      |          |
| estitutional Strategic Goal() or Objective(c) Supported Press ALT + 0 for accessibility help<br>From the most recent University strategic plan list the strategic goal (c) and/or objectives (s) that yout unit's activities and programs support.                                                                                                    |                                  |                      |          |
| nstitutional Strategic Geal(s) or Objective(s) Supported Press ALT + 0 for accessibility bulp<br>From the most recent University attrategic plan list the strategic goal (s) and/or objectives (s) that your unit's activities and programs support.                                                                                                    |                                  |                      |          |
| Netfladional Strategic Goal() or Objective() Supported Press ALT + 0 for accessibility help<br>From the most recent University strategic plan list the strategic goal (s) and/or objectives (s) that yout unit's activities and programs support.<br>Provide or Division Mission/Purpose Press ALT + 0 for accessibility help<br>Top will be the same for energy strategic related to the same college/ decision.                                                                                                    |                                  | d                    |          |
| attivitional Bitrategic Goal(s) or Objective(s) Supported Press AUT + 0 for accessibility help From the most recent University strategic plan list the strategic goal (s) and/or objectives (s) that your unit's activities and programs support. ellege or Division Massion/Purgoes Press AUT + 0 for accessibility help This will be the same for every program or unit in the same college/ division.                                                                                                    |                                  |                      |          |
| stitutional Bhatagis Geal(s) or Objective(s) Supported Press ALT + 0 for accessibility help<br>From the most recent University attrategic plan list the strategic goal (s) and/or objectives (s) that yout unit's activities and programs support.<br>allege or Division Massion/Purpose Press ALT + 0 for accessibility help<br>This will be the same for every program or unit in the same college/ dividion.                                                                                                    |                                  |                      |          |
| withuitonal Bitstepic Goal(s) or Objective(s) Supported Press ALT + 0 for accessibility help         From the most recent University strategic plan list the strategic goal (s) and/or objectives (s) that yout unit's activities and programs support.         offege or Division Mission/Purpose Press ALT + 0 for accessibility help         This will be the same for every program or unit in the same college/ dividion.                                                                                                    |                                  |                      |          |
| stitutional Brategic Goal(s) or Objective(s) Supported Press ALT + 0 for accessibility help<br>From the most recent University strategic plan is the strategic goal (s) and/or objectives (s) that your units activities and programs support.<br>offege or Division Mission/Purpose Press ALT + 0 for accessibility help<br>This will be the same for every program or unit in the same college/ dividion.                                                                                                    |                                  |                      |          |
| withushwal Brategie Geal(s) or Objective(s) Supported Press ALT * 0 for accessibility help<br>From the most recent University attrategic plan list the strategic goal (s) and/or objectives (s) that yout unit's activities and programs support.<br>object or Division Mission/Purpose Press ALT * 0 for accessibility help<br>This will be the same for every program or unit in the same college/ dividion.                                                                                                    |                                  |                      |          |
| witudioval Brategic Geal(s) or Objective(s) Supported Press ALT * 0 for accessibility help<br>From the most recent University attrategic plan list the strategic goal (s) and/or objectives (s) that yout unit's activities and programs support.<br>object or Division Mission/Purpose Press ALT * 0 for accessibility help<br>This will be the same for every program or unit in the same college/ dividion.                                                                                                    |                                  |                      |          |
| nethodioad Strategic Gaal(s) or Objective(s) Supported Press ALT + 0 for accessibility help From the most recent University strategic plan list the strategic goal (s) and/or objectives (s) that your unit's activities and programs support. Oblege or Division Massies/Purpose Press ALT + 0 for accessibility help This will be the same for every program or unit in the same colleged dividion. Instrument of the Massies/Purpose Press ALT + 0 for accessibility help Press more than the same for every program or unit in the same colleged dividion. Instrument Massies/Purpose Press ALT + 0 for accessibility help Press more than the same for every program or unit in the same colleged dividion. Instrument Purpose Press ALT + 0 for accessibility help Press more than the same set of the same set in the same colleged dividion. |                                  |                      |          |
| Institutional Strategic Geal(s) or Objective(s) Supported Press ALT + 0 for accessibility help From the most necent University strategic plan list the strategic goal (s) and/or objectives (s) that yout unit's activities and programs support. Institution Mission/Purpose Press ALT + 0 for accessibility help This will be the same for every program of unit in the same college/ dividion. Institution Purpose Press ALT + 0 for accessibility help Details the mission/Purpose Press ALT + 0 for accessibility help Details the mission/Purpose of the assessing unit. It will support the university's strategic plan.                                                                                                    |                                  |                      |          |

If at any time you need to edit, copy, view/print, view the audit log, or delete the form, click on the ellipses on the top right of the General Information form.

## 

### PROGRAM ASSESSMENT or ACADEMIC AND STUDENT SERVICES ASSESSMENT or ADMINISTRATIVE SUPPORT ASSESSMENT

The Program Assessment screens are where you will enter your Program Assessment Plans and Results. The Program Plans and Results screens include the: Intended Outcome, Assessment Method, and Results Tabs. To begin setting up the program assessment plan, you will first enter the program outcome. Click the green circle with the plus (+) sign

### PROGRAM ASSESSMENT TAB

For this section, we are using the term Intended Outcome. It is used in the same way as Program Learning Outcome, Administrative Unit Outcome, and Student Learning Outcome) the functionality will remain the same. Also note, that the page/screen where the intended outcome is located may be referred to as a **card**.

To add a new intended outcome, click on the green circle with plus (+) sign  $\bigcirc$  on the top right.

| Nuventive Solutions                                                  |            |                                            |            | Welcome, vwilliams1@tnstate.edu! | Go To My | Assignments 🌧 | Sign out     |
|----------------------------------------------------------------------|------------|--------------------------------------------|------------|----------------------------------|----------|---------------|--------------|
| ESSS - Academic and Student Service Unit - Office of Student Success |            |                                            |            | ~ 📃                              |          |               |              |
| ACADEMIC AND STUDENT SUPPORT SERVICES ASSESSMENT                     |            |                                            |            |                                  |          |               |              |
| Academic and Student Support Services                                |            |                                            |            |                                  |          | (             | <b>Ð</b> :   |
| Outcome Status<br>View All                                           | <b> </b> ~ | Planned Assessment Cycle<br>2023 - 2024 ×  | <b> </b> ~ |                                  |          |               |              |
|                                                                      |            |                                            |            |                                  |          | S/            | owing 0 of 0 |
|                                                                      |            | No Intended Outcome has/have been entered. |            |                                  |          |               |              |

# This will open the following card. **Intended Outcome Tab**

|   | Nuventive Solutions                                                  | Welcome, vwilliams1@tnstate.edu! | Go To My Assignments 🗚 | Sign ou |
|---|----------------------------------------------------------------------|----------------------------------|------------------------|---------|
| I | ESSS - Academic and Student Service Unit - Office of Student Success | 🗸 📃                              |                        |         |
|   | ACADEMIC AND STUDENT SUPPORT SERVICES ASSESSMENT                     |                                  |                        |         |
|   | New Intended Outcome                                                 |                                  |                        |         |
|   | INTENDED OUTCOME     ASSESSMENT METHOD     RESULTS                   |                                  |                        |         |
|   | * denotes a required field.<br>Intended Outcome Name *               |                                  |                        |         |
|   |                                                                      |                                  |                        |         |
|   | Intended Outcome 🕡 *                                                 |                                  |                        |         |
|   | Outcome Status *                                                     |                                  |                        |         |
|   | Planned Assessment Cycle *                                           |                                  |                        |         |
|   | <b> ▼</b>                                                            |                                  |                        |         |
|   | Start Date                                                           |                                  |                        |         |
|   | Archived Date                                                        |                                  |                        |         |
|   |                                                                      |                                  |                        |         |
|   |                                                                      |                                  |                        |         |

Next, type in each field provided enter the **Intended Outcome Name** and **Intended Outcome**. Begin by entering the Outcomes Name\*. Notice the Asterisk (\*) next to the name of several of the fields. The Asterisk (\*) indicates that the field is required, and information must be entered for the card/information to be saved. The Outcome Name should reflect the Outcome. For example: Critical Thinking instead of PLO 1.

| * | denotes a required field. |
|---|---------------------------|
|   | Intended Outcome Name *   |
|   | Critical Thinking         |
|   | Intended Outcome () *     |
|   | students will be able to  |

Next, click on the arrow/caret to open the **Outcome Status** drop - down. For the Outcome Status, options will be **Active** or **Inactive**. Select Active if this is a new Outcome and you will be assessing this outcome. Inactive may be chosen if this outcome will not be assessed.

#### Outcome Status \*

| Active   | ~ |
|----------|---|
|          |   |
| Active   |   |
| Inactive |   |

Then, click on the down arrow/caret to reveal the **Planned Assessment Cycle** Year(s) drop - down selections. Select from the drop-down. This is a multi-select field, so you can select multiple years.

Planned Assessment Cycle \*

2022 - 2023 × 2023 - 2024 × 2024 - 2025 ×

#### Start Date

07/01/2021

Archived Date

Note: Where you see an Asterisk (\*) next to the name of a field, that field is required, and you will not be able to Save the card until information has been Version May 2024

entered into that field. **Start Data** and **Archive Date** are not required; however, the start date is the first day of the first planned assessment cycle year. Tennessee State University's fiscal years are July 1 to June 30. The archive date is empty until the outcome is archived and then this field will reflect the date of achival.

Once you have completed entering the Intended outcome information, SAVE your work by clicking on the Arrow/Caret next to the SAVE button at the top of the screen. Notice that when you click the Arrow/Caret on the SAVE button you are provided with the options to Save & Add New or Save & Close this outcome. If you have additional outcomes to add, click the Save & Add New. If you have finished adding intended outcomes, click the Save & Close.

| Nuventive Solutions                                                  |            | Welcome, vwilliams1@tnstate.edu! | Go To My | Assignments 🌧 | Sign out |
|----------------------------------------------------------------------|------------|----------------------------------|----------|---------------|----------|
| ESSS - Academic and Student Service Unit - Office of Student Success |            | 🗸 📃                              |          |               |          |
| ACADEMIC AND STUDENT SUPPORT SERVICES ASSESSMENT                     |            |                                  | _        | Close         | Save ∽   |
| New Intended Outcome                                                 |            |                                  |          | B Save & Ad   | ld New   |
| INTENDED OUTCOME     ASSESSMENT METHOD                               | • RESULTS  |                                  |          | ← Save & Cl   | ose      |
| * denotes a required field.                                          |            |                                  |          |               |          |
| Intended Outcome Name *                                              |            |                                  |          |               |          |
| sample                                                               |            |                                  |          |               |          |
| Intended Outcome (i) *                                               |            |                                  |          |               |          |
| sample                                                               |            |                                  |          |               |          |
| Outcome Status *                                                     |            |                                  |          |               |          |
| Active                                                               | <b>∼</b>   |                                  |          |               |          |
| Planned Assessment Cycle *                                           |            |                                  |          |               |          |
| 2023 - 2024 ×                                                        | <b> </b> ▼ |                                  |          |               |          |
| Start Date                                                           |            |                                  |          |               |          |
| 07/01/2023                                                           |            |                                  |          |               |          |
| Archived Date                                                        |            |                                  |          |               |          |
|                                                                      |            |                                  |          |               |          |
|                                                                      |            |                                  |          |               |          |
|                                                                      |            |                                  |          |               |          |

Once you have finished adding intended outcomes, click the **Save & Close**. The following screen will appear showing the intended outcomes that you have added.

| Nuventive Solutions                                                                                            |                          |          | Welcome, vwilliams1@tnstate.edu! | Go To My Assignments 🌧 | Sign out      |
|----------------------------------------------------------------------------------------------------|--------------------------|----------|----------------------------------|------------------------|---------------|
| ESSS - Academic and Student Service Unit - Office of Student Succ                                              | 155                      |          | <b>~</b>   <b>—</b>              |                        |               |
| ACADEMIC AND STUDENT SUPPORT SERVICES ASSESSMENT                                                               |                          |          |                                  |                        |               |
| Academic and Student Support Services                                                                          |                          |          |                                  |                        | <b>()</b> :   |
| Outcome Status<br>View All                                                                                     | Planned Assessment Cycle | <b>~</b> |                                  |                        |               |
|                                                                                                    |                          |          |                                  | S                      | howing 3 of 3 |
| Intended Outcome 1                                                                                             |                          |          |                                  | V. Williams 4/24       | /24           |
| Intended Outcome<br>sample<br>Outcome Status<br>Active<br>Planned Assessment Cycle<br>2023 - 2024, 2024 - 2025 |                          |          |                                  |                        |               |
| Intended Outcome 2                                                                                             |                          |          |                                  | V. Williams 4/24       | /24           |
| Intended Outcome<br>sample<br>Outcome Status<br>Active<br>Planned Assessment Cycle<br>2023 - 2024, 2024 - 2025 |                          |          |                                  |                        |               |
| Intended Outcome 3                                                                                             |                          |          |                                  | V. Williams 4/24       | /24 :         |
| Intended Outcome<br>sample<br>Outcome Status<br>Active<br>Planed Assessment Cycle<br>2023 - 2024, 2024 - 2025  |                          |          |                                  |                        |               |

Notice that in the top bar, above the intended outcome cards, that you can locate a specific outcome by **Search by Keyword**, by showing only the goals that are **Active or Archived**, showing the Intended Outcomes by **Outcome Year(s)**, or by showing all Outcomes by selecting **View All** in each heading.

**NOTE**: As you add Outcomes, the number of Outcomes that have been entered is reflected at the top, right, of the Intended Outcomes/cards. In this example you see "**Showing**" 3 of 3.

| Nuventive Solutions                                                                                                    |                                      | Welcome, vwilliams1 | @tnstate.edul Go To My Assignments A Sign out |
|----------------------------------------------------------------------------------------------------|--------------------------------------|---------------------|-----------------------------------------------|
| ESSS - Academic and Student Service Unit - Office of Student Succ                                                                    |                                      |                     |                                               |
| CADEMIC AND STUDENT SUPPORT SERVICES ASSESSMENT                                                                                      | Ť                                    |                     |                                               |
| ademic and Student Support Services<br>Nutcome Status<br>View Alli                                                                   | Planned Assessment Cycle 2023-2024 x | <u>×</u>            | 0 :                                           |
|                                                                                                    |                                      |                     | Showing 3 of 3                                |
| Intended Outcome 1                                                                                                    |                                      |                     | V. Williams 4/24/24                           |
| sample<br>Outcome Status<br>Active<br>Planned Assessment Cycle<br>2023 - 2024, 2024 - 2025                                           |                                      |                     |                                               |
| ntended Outcome 2                                                                                                    |                                      |                     | V. Williams 4/24/24                           |
| Intended Outcome<br>sample<br>Outcome Status<br>Active<br>Planned Assessment Cycle<br>2023 - 2024, 2024 - 2025                       |                                      |                     |                                               |
| Intended Outcome 2                                                                                                    |                                      |                     | 1/ Williams 4/24/24                           |
| Internet outcome 3<br>Internet outcome<br>sample<br>Outcome Status<br>Active<br>Planned Assessment Cycle<br>2023 - 2024, 2024 - 2025 |                                      |                     | r magnis 42424 :                              |

To edit a current Intended Outcome, locate the ellipsis to the far right of the card and click the **Open** option.

Once you click on the ellipsis you will be provided with the options to **Open**, **Copy**, **Audit Log**, or **Delete** the Outcome. Keep in mind that if there have been updates/results entered for any outcome, deleting any outcome will also remove any updates/results that have been entered for that specific Intended outcome.

| Nuventive Solutions                                                  |                                        |          | Welcome, vwilliams1@tnstate.edu! | Go To My Assignments 🌧 Si | ign out |
|----------------------------------------------------------------------|----------------------------------------|----------|----------------------------------|---------------------------|---------|
| ESSS - Academic and Student Service Unit - Office of Student Success |                                        |          | 🗸 📃                              |                           |         |
| ACADEMIC AND STUDENT SUPPORT SERVICES ASSESSMENT                     |                                        |          |                                  |                           |         |
| Academic and Student Support Services                                |                                        |          |                                  | 0                         | :       |
| Outcome Status<br>View All                                           | Planned Assessment Cycle 2023 - 2024 × | <b>~</b> |                                  |                           |         |
|                                                                      |                                        |          |                                  | Showing                   | 3 of 3  |
| Intended Outcome 1                                                   |                                        |          |                                  | / Open                    |         |
| Intended Outcome                                                     |                                        |          |                                  | 🖻 Сору                    |         |
| Outcome Status<br>Active                                             |                                        |          |                                  | 🔳 Audit Log               |         |
| Planned Assessment Cycle<br>2023 - 2024, 2024 - 2025                 |                                        |          |                                  | 1 Delete                  |         |
| Intended Outcome 2                                                   |                                        |          |                                  | V. Williams 4/24/24       | :       |
| Intended Outcome<br>sample                                           |                                        |          |                                  |                           |         |
| Outcome Status<br>Active                                             |                                        |          |                                  |                           |         |
| Planned Assessment Cycle<br>2023 - 2024, 2024 - 2025                 |                                        |          |                                  |                           |         |
|                                                                      |                                        |          |                                  |                           |         |

Clicking on **Open** will open-up the current card for review and/or editing. **Copy** will allow you to copy the card and associated mapping and you will be able to **Save** the copied card. **Audit Log** opens the editing and modification history of the

outcome. This feature allows the use to see specifically what information was added/modified/deleted. **Delete** will remove the entire card permanently and any results that have been entered for that goal.

**NOTE**: When working within the outcome cards, you may move between intended outcome cards by using the navigation **carat arrow** as seen below. This number of goals/cards will change as you add or remove goals/cards. Remember to **SAVE** any edits that you have made before moving to another goal/card.

| Vuventive Solutions                                            |               |  | Welcome, vwilliams1@tnstate.edu! | Go To My Assignments A | Sign out |  |
|----------------------------------------------------------------|---------------|--|----------------------------------|------------------------|----------|--|
| ESSS - Academic and Student Service Unit - Office of Student S | uccess        |  | •                                |                        |          |  |
| ACADEMIC AND STUDENT SUPPORT SERVICES ASSESSME                 | ENT           |  |                                  | Close                  | Save 🗸   |  |
| Q Intended Outcome 1                                           |               |  |                                  |                        | ~        |  |
| INTENDED OUTCOME     ASSESSMENT MET                            | HOD • RESULTS |  |                                  |                        |          |  |
| * denotes a required field.                                    |               |  |                                  |                        |          |  |
| Intended Outcome 1                                             |               |  |                                  |                        |          |  |
| Intended Outcome (;) *                                         |               |  |                                  |                        |          |  |
| sample                                                         |               |  |                                  |                        |          |  |
| Outcome Status *                                               |               |  |                                  |                        |          |  |
| Active                                                         | <b>~</b>      |  |                                  |                        |          |  |
| Planned Assessment Cycle *                                     |               |  |                                  |                        |          |  |
| 2023 - 2024 × 2024 - 2025 ×                                    | ×             |  |                                  |                        |          |  |
| Start Date                                                     |               |  |                                  |                        |          |  |
| 07/01/2023                                                     |               |  |                                  |                        |          |  |
| Archived Date                                                  |               |  |                                  |                        |          |  |
|                                                                |               |  |                                  |                        |          |  |
|                                                                |               |  |                                  |                        |          |  |

After clicking the carat arrow, the existing outcome will expand and allow easy navigation between the intended outcome cards.

| Nuventive Solutions                                                  | Welcome, wvilliams1@tnstate.edul Go To My Assignments A Sign or |
|----------------------------------------------------------------------|-----------------------------------------------------------------|
| ESSS - Academic and Student Service Unit - Office of Student Success | <b>▼</b> ■ ■ ■                                                  |
| CADEMIC AND STUDENT SUPPORT SERVICES ASSESSMENT                      | Close Save ~                                                    |
| Intended Outcome 1                                                   | •                                                               |
| Intended Outcome 1                                                   |                                                                 |
| Intended Outcome 2                                                   |                                                                 |
| intended Outcome 3                                                   |                                                                 |
| Intended Outcome Name *                                              |                                                                 |
| Intended Outcome 1                                                   |                                                                 |
| Intended Outcome 🕥 *                                                 |                                                                 |
| sample                                                               |                                                                 |
| Outcome Status *                                                     |                                                                 |
| Active 🗸                                                             |                                                                 |
| Planned Assessment Cycle *                                           |                                                                 |
| 2023 - 2024 × 2024 - 2025 ×                                          |                                                                 |
| Start Date                                                           |                                                                 |
| 07/01/2023                                                           |                                                                 |
|                                                                      |                                                                 |
| Archived Date                                                        |                                                                 |

Now that you have entered the Intended Outcome, Click the ASSESSMENT METHOD (MEASUREMENT) tab to enter an Assessment Method (MEASUREMENT) for that Outcome.

Once you have clicked on the ASSESSMENT METHOD (MEASUREMENT) tab you will see the following screen.

| N   | Nuventive Solutions                                                                                       | Welcome, vwilliams1@tnstate.edu! | Go To My Assignments 🌧 | Sign out    |
|-----|----------------------------------------------------------------------------------------------------|----------------------------------|------------------------|-------------|
| ≡   | ESSS - Academic and Student Service Unit - Office of Student Success                                      | 🗸 📃                              |                        |             |
| ACA | DEMIC AND STUDENT SUPPORT SERVICES ASSESSMENT                                                             |                                  | Close                  |             |
| ۹   | Intended Outcome 1                                                                                        |                                  |                        | <b>v</b>    |
|     |                                                                                                    |                                  |                        |             |
| _   |                                                                                                    |                                  | Sho                    | wing 0 of 0 |
| ŀ   | INTENDED OUTCOME • ASSESSMENT METHOD • RESULTS                                                            |                                  |                        | 0           |
|     | No Assessment Method has/have been entered. Please click the add button + to create a/n Assessment Method |                                  |                        |             |
|     |                                                                                                    |                                  |                        |             |
|     |                                                                                                    |                                  |                        |             |

To begin entering an Assessment Method (Measurement) click the green circle with the plus (+) sign.

The following screen will open:

| Nuventive Solutions                                                                                                    |                                                                                                    | Welcome, vwilliams1@tnstate.edu | Go To My Assignment | Sign e        |
|----------------------------------------------------------------------------------------------------|----------------------------------------------------------------------------------------------------|---------------------------------|---------------------|---------------|
| AA - Academic and Student Service Unit - Honors College                                                                                                  |                                                                                                    | 🗸 📃                             |                     |               |
| CADEMIC AND STUDENT SUPPORT SERVICES ASSESSMENT                                                                                                    |                                                                                                    |                                 | Clo                 | se Save 🗸     |
| onors Student Matriculation                                                                                                    |                                                                                                    |                                 |                     |               |
| Intended Outcome: Students who are enrolled in the Honors College matric<br>"Good standing" is defined as being a currently enrolled honors student with | ulate in good standing to return the next academic year.<br>a cumulative GPA of at least 3.25 or higher. |                                 | Hid                 | e Details ⊤   |
| denotes a required field.                                                                                                    |                                                                                                    |                                 |                     |               |
| Measurement Status *                                                                                                    | 1                                                                                                    |                                 |                     |               |
|                                                                                                    |                                                                                                    |                                 |                     |               |
| Measurement/Method of Assessment () *                                                                                                    |                                                                                                    |                                 |                     |               |
|                                                                                                    |                                                                                                    |                                 |                     |               |
| Assessment Type (;) *                                                                                                    | <b>~</b>                                                                                                 |                                 |                     |               |
| Criterion for Success/Performance Target *                                                                                                    |                                                                                                    |                                 |                     |               |
|                                                                                                    |                                                                                                    |                                 |                     |               |
| How was the Criterion for Success/Performance Target established? (i)                                                                                    |                                                                                                    |                                 |                     |               |
|                                                                                                    |                                                                                                    |                                 |                     |               |
| Related Documents                                                                                                    |                                                                                                    |                                 |                     |               |
| Document Name                                                                                                    | Document Description                                                                                     |                                 |                     | Ð             |
| There are no documents attached                                                                                                    |                                                                                                    |                                 |                     |               |
|                                                                                                    |                                                                                                    |                                 |                     |               |
|                                                                                                    |                                                                                                    |                                 |                     |               |
|                                                                                                    |                                                                                                    |                                 |                     |               |
| 24 - Nuventive, LLC - All rights reserved                                                                                                    |                                                                                                    |                                 | Pri                 | vacy Policy • |

Complete each field\*: Assessment Method (Measurement) Status, Measurement/Method of Assessment, Assessment Type, Criterion for Success/Performance Target, and How was the Criterion for Success/Performance Target Established.

Notice the caret/arrow icon next to some of the fields. \_\_\_\_\_ This icon indicates that options have been provided from which you are to choose.

For the Assessment Method (Measurement) Status, options are Active or Inactive.

| Assessment Method Status |        |  |  |  |  |  |
|--------------------------|--------|--|--|--|--|--|
|                          | $\sim$ |  |  |  |  |  |
|                          |        |  |  |  |  |  |
|                          |        |  |  |  |  |  |
| Active                   |        |  |  |  |  |  |
| Inactive                 |        |  |  |  |  |  |

Select Active if this is a new Outcome and you will be assessing this outcome. Inactive may be chosen if this outcome will not be assessed. Next, enter t the Measurement/Method of Assessment from the drop-down.

```
Ns&mx&njqiLijksj&mj& jymtičk&fxxjxxr jsy&r jfxzwjr jsy.&fsi&nt | %y&qspx&t&mj&
tzyhtr j&Qnsp&ujhkh&yjr x&s&mj&tt&det&mj&syjsiji&zyhtr j&| mfy&x&gjnsl&
fxxjxxji.3%
R jymti&&?{]]]%
7& jymtix&k&fxxjxxr jsy&r jfxzwjr jsy.&fwj&jhtr r jsiji&t&fxxjxx&&utlwfr &&&
zsn&zyhtr jLfy&gjfxy&&inwjh&r jfxzwjr jsy&x&& ZXY3%
%
Jsyjw&s&jfhm& jymti&k&fxxjxxr jsy&r jfxzwjr jsy.&sin{nizfoge&zxsl&mj&ujjs&uqxx
xnls&s&mj&uwj{rtzx&uflj&T&st&jsyme zqnuqj& jymtix&s&sj&twr %
```

Next select Assessment Type

| Assessment Type *             |          |
|-------------------------------|----------|
|                               | ~        |
|                               |          |
| Direct                        |          |
| Indirect                      |          |
| Or                            |          |
| Assessment Type *             |          |
|                               | <b>~</b> |
| Direct - Assignment           |          |
| Direct - Capstone Assignment  |          |
| Direct - Case Study           |          |
| Direct - Comprehensive Exam   |          |
| Direct - Dissertation Defence | _        |
| Direct - Essay                |          |
| Direct - Exam                 | _        |
| Direct - IRB Training         |          |
| Direct - Longitudinal Rubric  |          |

The selections may include Direct or Indirect, and/or you may see a list of specific assessment types to choose from. Select the Assessment Method Type you plan to use for assessing this outcome. Direct method of assessment any process employed to gather data which requires subjects to display their knowledge behavior or processes; indirect method of assessment any process employed to gather data which asks the subject to reflect upon their knowledge behaviors or thought processes.

Finally Enter the Criterion for Success/Performance Target field and the How was the Criteria/Performance Target Established? Fields.

Now, save your work by clicking on the green **Save** button in the top right-hand corner of the card. By clicking on the **Save** button, *without clicking on the caret/arrow*, your work will be saved, and you can continue working on the plan for this outcome.

By clicking on the caret/arrow you will be offered the options to Save & Add New or Save & Close the card. If you have other assessment method to enter, you may select Save & Add New and continue adding assessment methods. If you have finished adding assessment methods, click the Save & Close.

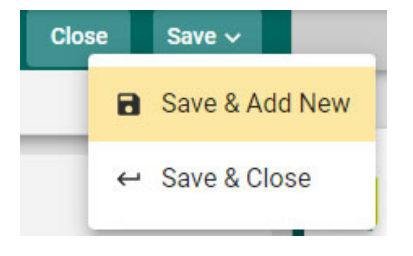

Once you have finished adding the assessment methods for each of the outcomes, and have clicked the **Save & Close**, the following screen will appear showing the assessment methods that have been entered.

### Example of intended outcome with 2 methods of measure (REPLACE-Need Example)

| Program - P                                                           | sychology (New Plan Types)                                                               |                           |                      | · · · ·             |          |
|-----------------------------------------------------------------------|------------------------------------------------------------------------------------------|---------------------------|----------------------|---------------------|----------|
| PROGRAM LEAR                                                          | NING ASSESSMENT > Outcorr                                                                | e                         |                      | Close               | Save 🗸   |
| Critical Thinking                                                     |                                                                                          |                           |                      | < 1/7               | >        |
| Q Search by Key                                                       | word View                                                                                | ment Method Catego<br>All | ry                   | Show<br>2 of        | ing<br>2 |
| OUTCOME                                                               | ASSESSMENT METHOD                                                                        | MAPPING                   | RESULTS AND ANALYSIS |                     | Ð        |
| Exam                                                                  |                                                                                          |                           |                      | S. Nuventive 5/3/21 |          |
| Assessment Meth<br>Distribution of so<br>Criterion<br>80% of students | <b>nod</b><br>cores on Exam 2 (Chapters, 5,6,7,8;<br>will achieve an 80% or higher on ex | 9) from PSYC 14.<br>am 2  |                      |                     |          |
| Capstone Proje                                                        | ect                                                                                      |                           |                      | S. Nuventive 5/3/21 | :        |
| Assessment Meth<br>The final senior p<br>Criterion                    | nod<br>project will be evaluated using the o                                             | ritical thinking rubri    | с.                   |                     |          |
| Overall score of                                                      | 3.5 or higher on the critical thinking                                                   | element of the rubr       | ic will be achieved. |                     |          |

When you have completed adding assessment methods, you may continue to the Results section.

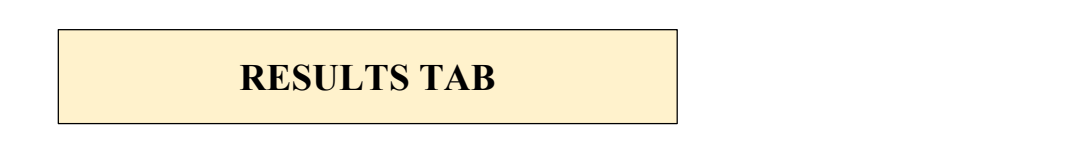

To enter the assessment results, and the analysis of those results, click on the RESULTS tab as indicated below.

| N   | Nuventive Solutions Welcome                                          | , vwilliams1@tr | nstate.edu! | Go To My Assi | ignments 🖈 | Sign out   |
|-----|----------------------------------------------------------------------|-----------------|-------------|---------------|------------|------------|
|     | ESSS - Academic and Student Service Unit - Office of Student Success | ~               |             |               |            |            |
| ACA | DEMIC AND STUDENT SUPPORT SERVICES ASSESSMENT                        |                 |             |               | Close      |            |
| Q   | Intended Outcome 1                                                   |                 |             |               |            | <b>~</b>   |
|     |                                                                      |                 |             |               |            |            |
|     |                                                                      |                 |             |               | Show       | ing 0 of 0 |
| •   | INTENDED OUTCOME • ASSESSMENT METHOD • RESULTS                       |                 |             |               |            |            |
| Sa  | nple                                                                 |                 |             |               |            | Ð          |
|     | No Results has/have been entered.                                    |                 |             |               |            |            |
|     | No results las/have been entered.                                    |                 |             |               |            |            |

If a new Result is being added for an assessment method, click on the green circle with the plus (+) sign  $\bigcirc$ 

Once you click on the green circle with the plus (+) sign the following information will appear allowing you to choose the assessment methods that have been previously entered for assessment.

Next, select the RESULTS tab. The following screen will open. Now, select the assessment method where you would like to enter the results and analysis.

This view of the card will allow you to see the entire plan information. If you would like to hide the plan information, click the Hide icon to the right. Hide  $\uparrow$ 

Note: Hiding the plan information is temporary and can be undone by clicking on

Unhide ⊥

|                                                                                                    |                                                          | ſ                          |                  |
|----------------------------------------------------------------------------------------------------|----------------------------------------------------------|----------------------------|------------------|
| Nuventive Solutions                                                                                                    | Welcome, vwilliams1@tnstate.edu!                         | Go To My Assignment        | s 🔶 Sign ou      |
| AA - Academic and Student Service Unit - Honors College                                                                                                    | 🗸 📃                                                      |                            |                  |
| ACADEMIC AND STUDENT SUPPORT SERVICES ASSESSMENT                                                                                                    |                                                          | Clo                        | se Save 🗸        |
| Honors Student Matriculation                                                                                                    |                                                          |                            | $\frown$         |
| Intended Outcome: Students who are enrolled in the Honors College matriculate in good standing to return the next academic year.<br>"Good standing" is defined as being a currently enrolled honors student with a cumulative GPA of at least 3.25 or higher.<br>Measurement/Method of Assessment: Students who are enrolled in the Honors College matriculate in good standing to return the next academic<br>"Good standing" is defined as being a currently enrolled honors student with a cumulative GPA of at least 3.25 or higher.<br>Criterion for Success/Performance Target: The Argos (Banner 9) database will be used to run a report to identify students who have returned afte<br>9% of students enrolled in the Honors College will return after the spring semester and enrolled at the beginning of the fall semester. | year.<br>I the spring semester and enrolled at the begin | ning of the fall semester. | Hide Details ↑   |
| RESULT USE OF RESULTS FOR IMPROVEMENT                                                                                                    |                                                          |                            |                  |
| Submission Date *                                                                                                    |                                                          |                            |                  |
| 04/28/2024                                                                                                    |                                                          |                            |                  |
| Results 🕕 🔸                                                                                                    |                                                          |                            |                  |
| Reporting Period *                                                                                                    |                                                          |                            |                  |
| Conclusion *                                                                                                    |                                                          |                            |                  |
| Analysis of Results (j) *                                                                                                    |                                                          |                            |                  |
| Related Documents                                                                                                    |                                                          |                            |                  |
| Document Name Document Description                                                                                                    |                                                          |                            | Ð                |
| 2024 - Nuventive, LLC - All rights reserved                                                                                                    |                                                          | Pri                        | vacy Policy ···· |

If you have hidden the plan information the card will look like the following:

| Vuventive Solutions                                     |       |                  | Welcome, vwillia | ms1@tnstate.edu! | Go To My As | signments 🖈 | Sign c           |
|---------------------------------------------------------|-------|------------------|------------------|------------------|-------------|-------------|------------------|
| AA - Academic and Student Service Unit - Honors College |       |                  |                  | <b>~</b>         |             |             |                  |
| CADEMIC AND STUDENT SUPPORT SERVICES ASSESSMENT         |       |                  |                  |                  |             | Close       | Save 🗸           |
| Ionors Student Matriculation                            |       |                  |                  |                  |             | 1           |                  |
|                                                         |       |                  |                  |                  |             | Show        | Details <u>↓</u> |
| RESULT USE OF RESULTS FOR IMPROVEMENT                   |       |                  |                  |                  |             |             |                  |
| denotes a required field.                               |       |                  |                  |                  |             |             |                  |
| Submission Date *                                       |       |                  |                  |                  |             |             |                  |
| 04/28/2024                                              |       |                  |                  |                  |             |             |                  |
| Results (j) *                                           |       |                  |                  |                  |             |             |                  |
| Reporting Period *                                      | ~     |                  |                  |                  |             |             |                  |
| Conclusion *                                            | ~     |                  |                  |                  |             |             |                  |
| Analysis of Results 🕕 *                                 |       |                  |                  |                  |             |             |                  |
| Related Documents                                       |       |                  |                  |                  |             |             |                  |
| Document Name                                           | Docur | ment Description |                  |                  |             | e           |                  |
| There are no documents attached                         |       |                  |                  |                  |             |             |                  |
| Charts & Graphs Press ALT + 0 for accessibility help    |       |                  |                  |                  |             |             |                  |
| 2024 - Nuventive, LLC - All rights reserved             |       |                  |                  |                  |             | Privacy F   | Policy **        |

Now enter the Assessment Results. The first entry will be the Submission Date which will auto populate. The remaining fields are the Results, Reporting Period, Conclusion, Analysis of Results, and Related Documents.

Notice the Asterisk (\*) next to the name of the field. **Note**: wherever you see the Asterisk (\*) the information is required, and you will not be able to **Save** the information until this information has been entered. Also, notice that there is a caret/arrow to the right of the field. Clicking any caret/arrow will open a drop-down where you will select from the choices provided. See example below.

|                                                   | Nuventive Solutions                                                                                                    |                                                                                                    | Welcome, vwilliams1@tnstate.edu!          | Go To My Assign         | ments 🖈       | Sign out  |
|---------------------------------------------------|----------------------------------------------------------------------------------------------------|----------------------------------------------------------------------------------------------------|-------------------------------------------|-------------------------|---------------|-----------|
|                                                   | AA - Academic and Student Service Unit - Honors College                                                                                                    |                                                                                                    | <b>~</b> 📃                                |                         |               |           |
| ACAE                                              | DEMIC AND STUDENT SUPPORT SERVICES ASSESSMENT                                                                                                    |                                                                                                    |                                           |                         | Close         |           |
| Hon                                               | ors Student Matriculation                                                                                                    |                                                                                                    |                                           |                         |               |           |
| Inten<br>"Good<br>Meas<br>"Good<br>Crite<br>90% d | ded Outcome: Students who are enrolled in the Honors College matriculate in good<br>standing' is defined as being a currently enrolled honors student with a curualativ<br>urement/Method of Assessmet: Students who are enrolled in the Honors College<br>d standing' is defined as being a currently enrolled honors student with a curualativ<br>in for Successfer Performance Target: The Argos (Banore) d stabase will be used<br>of students enrolled in the Honors College will return after the spring semester and of | standing to return the next academic year.<br>GPA of at least 3.25 or higher.<br>matriculate in good standing to return the next academic year<br>GPA of at least 3.25 or higher.<br>to run a report to identify students who have returned after the<br>nrrolled at the beginning of the fall semester. | spring semester and enrolled at the begin | ning of the fall semest | Hide C<br>er. | Details 🕇 |
| RE                                                | SULT USE OF RESULTS FOR IMPROVEMENT                                                                                                    |                                                                                                    |                                           |                         |               |           |
| * deno                                            | tes a required field.                                                                                                    |                                                                                                    |                                           |                         |               |           |
| Sub                                               | mission Date *                                                                                                    |                                                                                                    |                                           |                         |               | - 11      |
| Res                                               | ults ① *                                                                                                    |                                                                                                    |                                           |                         |               |           |
| Rep                                               | orting Period *                                                                                                    |                                                                                                    |                                           |                         |               | - 1       |
|                                                   | <b> </b> ↓                                                                                                    |                                                                                                    |                                           |                         |               | - 1       |
| 2                                                 | 021 - 2022                                                                                                    |                                                                                                    |                                           |                         |               | - 1       |
| 2                                                 | 022 - 2023                                                                                                    |                                                                                                    |                                           |                         |               |           |
| 2                                                 | 023 - 2024                                                                                                    |                                                                                                    |                                           |                         |               |           |
| 2                                                 | 024 - 2025                                                                                                    |                                                                                                    |                                           |                         |               |           |
| Rel                                               | ated Documents                                                                                                    |                                                                                                    |                                           |                         |               |           |
|                                                   | Document Name                                                                                                    | Document Description                                                                                                    |                                           |                         | Ð             |           |
| © 2024                                            | - Nuventive, LLC - All rights reserved                                                                                                    |                                                                                                    |                                           |                         | Privacy P     | olicy ··· |

Continue this process of entering information through to the Conclusion field. When you have reached the Charts and Graphs field, clicking in the text box will open options for entering text in that box. Click in that text box now to see the options as depicted below.

Notice that the text box now has a tool bar, similar to a Word document toolbar where you can change text, cut and paste from a Word document, insert a table, add a graphic/picture, and/or include a link to a document in the Document Library/Repository. You can also cut and paste from any document in the right-hand panel.

| Nuventive Solutions                                     |                                        | Welcome, vwilliams1@tnstate.edu! | Go To My Assignments 🖈 | Sign ou          |
|---------------------------------------------------------|----------------------------------------|----------------------------------|------------------------|------------------|
| AA - Academic and Student Service Unit - Honors College |                                        | ~ 📃                              |                        |                  |
| ADEMIC AND STUDENT SUPPORT SERVICES ASSESSMEN           | π                                      |                                  |                        |                  |
| nors Student Matriculation                              |                                        |                                  |                        |                  |
| USE OF RESULTS FOR IMPROVEMENT                          |                                        |                                  | Show                   | ⊃etails <u>↓</u> |
| Document Name                                           | Document Description                   |                                  | e                      | >                |
| There are no documents attached                         |                                        |                                  |                        |                  |
|                                                         | · [B 2 4   2 1 1 1 1 1 1 1 1 2 2 2 2 X |                                  |                        |                  |
|                                                         |                                        |                                  |                        |                  |
|                                                         |                                        |                                  |                        |                  |
|                                                         |                                        |                                  |                        | 4                |
| 24 - Nuventive, LLC - All rights reserved               |                                        |                                  | Privacy F              | olicy            |

Example: Graphic cut & pasted from PowerBI Report in the right-hand panel.

| PROGRAM LEARNING ASSESSMENT > ><br>Critical Thinking<br>RESULT SUMMARY ACTION/IMPRO | Outcome > Select Results and Analysis Type<br>WEMENT PLAN<br>11 →   聖 霊 르   乗   罪 :   12                                                                                                    |                                                                                                    | Close Save ~    | ROGRAM<br>ASSESSMENT<br>PEDODT                                                                                                    |
|-------------------------------------------------------------------------------------|----------------------------------------------------------------------------------------------------|----------------------------------------------------------------------------------------------------|-----------------|----------------------------------------------------------------------------------------------------|
| Critical Thinking          RESULT SUMMARY       ACTION/IMPRO                        | DVEMENT PLAN                                                                                                    |                                                                                                    | Unhide <u>1</u> | Nuventive.                                                                                                    |
| RESULT SUMMARY ACTION/IMPRO                                                         | VEMENT PLAN                                                                                                    | · · · · · · · · · · · · · · · · · · ·                                                                                                    | Unhide <u>1</u> | Nuventive.<br>PROGRAM<br>ASSESSMENT<br>PERDAT                                                                                                    |
| Normal - B I U A-                                                                   |                                                                                                    |                                                                                                    |                 | NEFONI                                                                                                    |
| PILTERS Charae<br>PILTERS Charae<br>Antigeneses Court                               |                                                                                                    | Data Latt Ruthschuid                                                                                                    | Pione           | gram Assessment Repo <mark>rt</mark> (W                                                                                                    |
| 9<br>Ausignment Coast                                                               | Ve. Bl Assignments, score Distributio                                                                                                    | A(26)2621                                                                                                    | ₹ N<br>• •      | uentino El Sulves, Jul, Salaire de anyo<br>agrection de la serie de la serie de la ser |
|                                                                                     | Statem Loony I II Diatem Loong U II Statem Loong U II Statem Loong U II Statem Coupling U II Statem Coupling U II Statem U II Statem U | as Samay 10 M V Radiens Samay 20 100                                                                                                    |                 | rentive LMS Analytics                                                                                                    |
| 81<br>Students Assessed                                                             | Do 3.2 Avestal Generit and Charges Franz 7 (Do 3.6, K. T. 6) Enter Charles V of Spaces France P1: Genering to Room You (POST Doll THEMSERFLASS CUT SCT)                                                                                                    | NER 21 AN THE REPORT OF A CONTRACT OF A CONTRACT OF A CONT | 2 N             | Inventive 133 A 1<br>Augustation Machine Marchine                                                                                                    |
| 190<br>Total Assessments                                                            | Self Check 12: Journal (DUE SAT)                                                                                                    | NON.<br>NON.                                                                                                    |                 |                                                                                                    |

Remember to Save your work!

The next field, Supporting Documents, will allow you to select documents/files from the

Document Library/Repository and attach them to the results report **or** add new files within the results area that will be stored in the Documents Library/Repository.

| Supporting Documents            |                      |   | I |
|---------------------------------|----------------------|---|---|
| Document Name                   | Document Description | Ð | I |
| There are no documents attached |                      |   | - |

To add an item from the Document Library/Repository or attach a new document, begin by clicking the green circle with the plus (+) sign.

The following screen will open and allow you to select a folder.

|                       | Nuventive Solutions                                                                                                    | Welcome, vwilliams1@tnstate.edu!                                                                     | Go To My Assignments 🌧 | Sign out        |  |  |  |  |  |
|-----------------------|----------------------------------------------------------------------------------------------------|----------------------------------------------------------------------------------------------------|------------------------|-----------------|--|--|--|--|--|
| ≡                     | AA - Academic and Student Service Unit - Honors College                                                                                                    | <b>~</b>                                                                                             |                        |                 |  |  |  |  |  |
| ACA                   | DEMIC AND STUDENT SUPPORT SERVICES ASSESSMENT                                                                                                    |                                                                                                    |                        |                 |  |  |  |  |  |
| Hor                   | ors Student Matriculation                                                                                                    |                                                                                                    |                        |                 |  |  |  |  |  |
| Inter<br>"Goo         | nded Outcome: Students who are enrolled in the Honors College matricul<br>d standing" is defined as being a currently enrolled honors student with a<br>current of the standard of the second state. Students who are excelled in the Markov | ate in good standing to return the next academic year.<br>cumulative GPA of at least 3.25 or higher. | Hide [                 | etails <u>†</u> |  |  |  |  |  |
| Crite<br>the f<br>90% | Document Repository                                                                                                    |                                                                                                    | :                      | × <sup>of</sup> |  |  |  |  |  |
| R                     | <b>↑</b>                                                                                                    |                                                                                                    |                        |                 |  |  |  |  |  |
| An                    | An 🗅 AA - Academic and Student Service Unit - Honors College                                                                                                    |                                                                                                    |                        |                 |  |  |  |  |  |
| Re                    | lated Documents                                                                                                    |                                                                                                    |                        |                 |  |  |  |  |  |
|                       | Document Name                                                                                                    | Document Description                                                                                 | G                      |                 |  |  |  |  |  |
|                       | There are no documents attached                                                                                                    |                                                                                                    |                        |                 |  |  |  |  |  |
| Ch                    | Charts & Graphs Press ALT + 0 for accessibility help                                                                                                    |                                                                                                    |                        |                 |  |  |  |  |  |
| © 202                 | 4 - Nuventive, LLC - All rights reserved                                                                                                    |                                                                                                    | Privacy P              | olicy ···       |  |  |  |  |  |

Select a folder where you have stored the file by clicking on it. The folder will open and allow you to select a file. If adding a new file, select the folder where you wish to store the file. The following example is subfolders by data collection period.

|                    |                                                          |                                  | ſ                      |            |
|--------------------|----------------------------------------------------------|----------------------------------|------------------------|------------|
| N                  | Nuventive Solutions                                      | Welcome, vwilliams1@tnstate.edu! | Go To My Assignments 🌧 | Sign out   |
| ≡                  | AA - Academic and Student Service Unit - Honors College  | 🗸 📃                              |                        |            |
| ACA                | DEMIC AND STUDENT SUPPORT SERVICES ASSESSMENT            |                                  |                        |            |
| Но                 | nors Student Matriculation                               |                                  |                        |            |
| Inte<br>"Go<br>Mea | Document Repository                                      |                                  |                        | ׍          |
| Crit<br>the<br>90% | ♠ > AA - ACADEMIC AND STUDENT SERVICE UNIT - HONORS COLL | EGE                              |                        | of         |
| R                  | Honors 2019-2020 Data                                    |                                  |                        |            |
| An                 | Honors 2020-2021 Data                                    |                                  |                        |            |
|                    | Honors 2021-2022 Data                                    |                                  |                        |            |
| R                  | Honors 2022-2023 Data                                    |                                  |                        |            |
|                    | Ducument wante Ducument Description                      |                                  |                        |            |
|                    |                                                          |                                  | •                      |            |
|                    | There are no documents attached                          |                                  |                        |            |
| Ch                 | arts & Graphs Press ALT + 0 for accessibility help       |                                  |                        |            |
| © 202              | 24 - Nuventive, LLC - All rights reserved                |                                  | Privacy F              | Policy *** |

Locate the file that you would like to include in your results/analysis. You may select more than one file by clicking on the check box next to each file.

**Note**: If the folder, or file, is not available in the Document Library/Repository, you can add a folder and/or file, right from this screen by clicking on one of the icons next to the Attach icon.

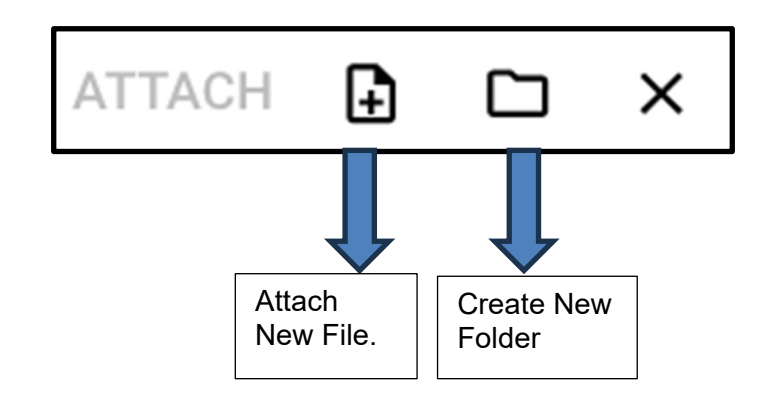

| N                                     | Nuvent     | ive S    | Olutions Welcome,                                             | vwilliams1@tnstate.edu! | Go To My A | ssignm | ents 🖈  | Sign out   |
|---------------------------------------|------------|----------|---------------------------------------------------------------|-------------------------|------------|--------|---------|------------|
| =                                     | AA - Aca   | idemic a | nd Student Service Unit - Honors College                      |                         |            |        |         |            |
| ACA                                   | DEMIC AI   | ND STI   | IDENT SUPPORT SERVICES ASSESSMENT                             |                         |            |        | Close   | Save 🗸     |
| Hor                                   | Doc        | ume      | ent Repository                                                |                         | ATTACH     | Ð      |         | ×          |
| "Goo<br>Mea<br>"Goo<br>Crite<br>the f | A          | >        | AA - ACADEMIC AND STUDENT SERVICE UNIT - HONORS COLLEGE > HON | IORS 2021-2022 DAT      | A          |        |         | of         |
| 90%                                   |            | XIX      | 2021-2022 Honors Senior Exit Survey_June 7, 2022_16.41.xlsx   |                         |            |        |         |            |
| Re                                    |            | XISX     | 2021-2022 Honors Stats from Argos (Banner).xlsx               |                         |            |        |         |            |
|                                       |            | DOCX     | Honors College-Annual Report 2021-22docx                      |                         |            |        |         |            |
|                                       |            | DOCX     | HonorsCollegeOutcomes 2021-2022_FINAL.docx                    |                         |            |        |         |            |
| Ch                                    |            |          |                                                               |                         |            |        |         |            |
|                                       |            |          |                                                               |                         |            |        |         |            |
| © 202                                 | 4 - Nuvent | ive, LL  | 2 - All rights reserved                                       |                         |            |        | Privacy | Policy ··· |

Once you have selected the file(s) that you would like to include, click on the **Attach** icon in the top right-side of the card. Notice that the **Attach** icon is not available until a file is selected.

If adding a new file to the Document Library/Repository, instead of selecting an

existing file click the add file icon . Once you have clicked on the icon, the following dialog box will open. Click on the Choose Files button and select a file from your computer.

|                              | Nuventive Solutions                                     | Welcome, vwilliams1@tnstate.edu! | Go To My Assignments | → Sign out     |
|------------------------------|---------------------------------------------------------|----------------------------------|----------------------|----------------|
| $\equiv$                     | AA - Academic and Student Service Unit - Honors College |                                  |                      |                |
| ACAI                         | EMIC AND STUDENT SUPPORT SERVICES ASSESSMENT            |                                  | Clos                 | e Save 🗸       |
| Hor                          | Document Repository                                     |                                  | аттасн 🔒 🗀           | ×              |
| "Goo<br>Mea<br>"Goo<br>Crite | AA - ACADEMIC AND STUDENT SERVICE UNIT - HONORS COLLEGE | > HONORS 2021-2022 DAT           | 4                    | of             |
| 90%                          | Add Document(s) to Honors 2021-2022 Data                |                                  |                      |                |
| R                            | Choose Files No file chosen                             |                                  |                      |                |
| Re                           |                                                         | CAN                              | CEL 🗙 SAVE 📄         |                |
|                              | Honors College-Annual Report 2021-22docx                |                                  |                      |                |
|                              | HonorsCollegeOutcomes 2021-2022_FINAL.docx              |                                  |                      |                |
| Ch                           |                                                         |                                  |                      |                |
| © 2024                       | - Nuventive, LLC - All rights reserved                  |                                  | Priv                 | acy Policy ••• |

The file will now appear in the in the dialog box. Now click Save to upload the file.

| ≡      | Program - Psycholog | y (New Plan Types)                                                                                                    |                |   |
|--------|---------------------|----------------------------------------------------------------------------------------------------|----------------|---|
| PROG   |                     |                                                                                                    |                | - |
| Critic | al Thinking         |                                                                                                    |                |   |
| R      | Document            | Add Document(s) to General          Choose Files       Program R ponses-1.xls         Name *       Program Review Narrative Responses-1.xls | Unhide 1       |   |
|        |                     | Description                                                                                                    |                |   |
|        |                     |                                                                                                    | CAINCEL X SAVE |   |

The file will now appear in the list of files and is ready for you to attach to your results/analysis.

| ≡      | Program - Psychology (New Plan Types)                                   |              |                                                                                                    |
|--------|-------------------------------------------------------------------------|--------------|----------------------------------------------------------------------------------------------------|
| PROC   | GRAM LEARNING ASSESSMENT > > Outcome > Select Results and Analysis Type | Close Save ~ | Ŧ                                                                                                    |
| Critic | al Thinking                                                             |              |                                                                                                    |
| R      | Document Relate Repository                                              | ATTACH [     | € × ⊐ €                                                                                                    |
|        | PROGRAM - PSYCHOLOGY (NEW PLAN TYPES) > GENERAL                         |              | t (W.                                                                                                    |
| I      | coming-soon-v2.png                                                      |              |                                                                                                    |
|        | Program Review Narrative Responses-1.xls                                |              |                                                                                                    |
|        | Sample Outcome Evidence.docx                                            |              |                                                                                                    |
| Su,    | Document Name Document Description                                      | •            | And the second second s |

Again, once you have selected the file(s) that you would like to include, click on the **Attach** icon in the top right-side of the card. Notice that the **Attach** icon turns yellow.

| Program - Psychology (New Plan Type | s)                                           | ~            |  |            |
|-------------------------------------|----------------------------------------------|--------------|--|------------|
| OGRAM LEARNING ASSESSMENT           | > Outcome > Select Results and Analysis Type | Close Save v |  | Ŧ          |
| ical Thinking                       |                                              |              |  |            |
| Document Relate Repos               | itory                                        | A            |  | <b>0</b> . |
| PROGRAM - PSYCHO                    | DLOGY (NEW PLAN TYPES) > GENERAL             |              |  | rt (       |
| coming-soon-v2.                     | ong                                          |              |  |            |
| Program Review                      | Narrative Responses-1.xls                    |              |  |            |
| Sample Outcome                      | Evidence.docx                                |              |  |            |
| Document Name                       | Document Description                         | •            |  |            |

The related documentation files are now attached to the results/analysis for this assessment method.

| Supporting Documents                     |                      |   |
|------------------------------------------|----------------------|---|
| Document Name                            | Document Description | 0 |
| Program Review Narrative Responses-1.xls |                      | × |
| Sample Outcome Evidence.docx             |                      | × |

The RESULTS Section is now complete.

### **USE OF RESULTS FOR IMPROVEMENT TAB**

**NOTE:** You will not be able to add the required Use of Results for Improvement (Closing the Loop, Evidence of Impact, and Action/Improvement Plan) information until the Results/Analysis information is saved. Once you have saved the work and closed the Results Tab, reopen the Results tab and proceed to the **USE OF RESULTS FOR IMPROVEMENT** by clicking on the tab.

After clicking on the USE OF RESULTS FOR IMPROVEMENT tab the following screen will appear.

| ADEMIC AND STUDENT SUPPORT SERVICES ASSESSMENT                                                                                                    | Close     |            |
|----------------------------------------------------------------------------------------------------|-----------|------------|
| onors Student Matriculation                                                                                                    |           |            |
| tended Outcome: Students who are enrolled in the Honors College matriculate in good standing to return the next academic year.<br>Sood standing' is defined as being a currently enrolled honors student with a cumulative GPA of at least 3.25 or higher.<br>Leasurement/Method of Assessment: Students who are enrolled in the Honors College matriculate in good standing to return the next academic year.<br>Sood standing' is defined as being a currently enrolled honors student with a cumulative GPA of at least 3.25 or higher.<br>Tierion for Success/Performance Target: The Argos (Banner 9) database will be used to run a report to identify students who have returned after the spring semester and enrolled at the beginning of the fall semester.<br>O's of students enrolled in the Honors College will return after the spring semester and enrolled at the beginning of the fall semester. | Hide D    | Details ↑  |
| RESULT USE OF RESULTS FOR IMPROVEMENT                                                                                                    |           |            |
| enotes a required field.                                                                                                    |           |            |
| submission Date -                                                                                                    |           |            |
| Closing the Loop (j) *                                                                                                    |           |            |
| Evidence of Improvement/Impact (;) *                                                                                                    |           |            |
| Action Plan (j) *                                                                                                    |           |            |
| Related Documents                                                                                                    |           |            |
| Document Name Document Description                                                                                                    |           | Ð          |
| There are no documents attached                                                                                                    |           |            |
| Follow-Up                                                                                                    |           |            |
| 024 - Nuventive, LLC - All rights reserved                                                                                                    | Privacy P | olicy ···· |

Again, this view of the card will allow you to see the entire plan information. If you would like to hide the plan information, click the Hide icon to the right. Hide  $\overline{\uparrow}$ 

Note: Hiding the plan information is temporary and can be undone by clicking on

Unhide ↓

Now, complete Closing the Loop\*, Evidence of Improvement/Impact\*, and Action Plan. Notice that there is also a field for Follow-Up which is not required.

However, the **Follow-up screen** can be useful as it will allow you to return later, possible throughout the assessment cycle and enter information pertaining to the status of the Action Plan.

| Honors Student Matriculation  Intended Outcome: Students who are enrolled in the Honors College matriculate in good standing to return the next academic year.  Cood standing' is defined as being a currently enrolled honors student with a cumulative GPA of at least 3.25 or higher.  Measurement/Method of Assessment: Students who are enrolled in the Honors College matriculate in good standing to return the next academic year.  Criterion for Success/Performance Target: The Argos (Banner 9) database will be used to run a report to identify students who have returned after the spring semester and enrolled at the beginning of the fall semester.  20% of students enrolled in the Honors College will return after the spring semester and enrolled at the beginning of the fall semester.  20% of students enrolled in the Honors College matriculate in good standing to the fall semester.  20% of students enrolled in the Honors College will return after the spring semester and enrolled at the beginning of the fall semester.  2123  223  2242023  223  2242023  223  2242023  225  225  225  225  225  225  225                                                                                                    | Details 🕇     |
|----------------------------------------------------------------------------------------------------|---------------|
| Intended Outcome: Students who are enrolled in the Honors College matriculate in good standing to return the next academic year.<br>"Good standing" is defined as being a currently enrolled in the Honors College matriculate in good standing to return the next academic year.<br>"Good standing" is defined as being a currently enrolled honors student with a cumulative GPA of at least 3.25 or higher.<br>Criterion for Success/Performance Target: The Argos (Banner 9) database will be used to run a report to identify students who have returned after the spring semester and enrolled at the beginning of students enrolled in the Honors College will return after the spring semester and enrolled at the beginning of the fall semester.<br>90% of students enrolled in the Honors College will return after the spring semester and enrolled at the beginning of the fall semester.<br>80% of students enrolled in the Honors College will return after the spring semester and enrolled at the beginning of the fall semester.<br>90% of students enrolled in the Honors College will return after the spring semester and enrolled at the beginning of the fall semester.<br>80% of students enrolled in the Honors College will return after the spring semester and enrolled at the beginning of the fall semester.<br>90% of students enrolled in the Honors College will return after the spring semester and enrolled at the beginning of the fall semester.<br>80% of students enrolled in the Honors College will return after the spring semester and enrolled at the beginning of the fall semester.<br>80% of students enrolled in the Honors College will return after the spring semester and enrolled at the beginning of the fall semester.<br>80% of students enrolled in the Honors College will return after the spring semester and enrolled at the beginning of the fall semester.<br>80% of students enrolled in the Honors College will return after the spring semester and enrolled at the beginning of the fall semester.<br>80% of students enrolled the beginning of the fall semester.<br>80% of students | Details T     |
| RESULT     USE OF RESULTS FOR IMPROVEMENT       Submission Date *     05/24/2023       05/24/2023     Closing the Loop ① *                                                                                                    |               |
| Submission Date * 05/24/2023 Closing the Loop (j) *                                                                                                    |               |
| Closing the Loop (;) *                                                                                                    |               |
| 541 were enrolled in Fall 2021 without graduates or new spring students, 67 left before Fall 2022 thus ending with 474 or 87.6% as retention rate. We were not able to hire the additional honors advisor during the 2022-2023 school year. 94.7% returned in the spring in spite of challenges related to off-campus housing for some upperclassmen.                                                                                                    |               |
| Evidence of Improvement/Impact () *<br>Our retention rate this year was 94.7% for the 2022-2023 school year in spite of not being able to hire additional staff and increasing enrollment in the Honors College.                                                                                                    |               |
| Action Plan () *<br>Based on the 2022-2023 analysis of results, the following actions were decided on by the unit:<br>"The Honors College request for least one additional Honors Advisor was approved and will be hired in the coming year.                                                                                                    |               |
| Related Documents Document Name Document Decorption There are no documents attached                                                                                                    | >             |
| Follow-Up                                                                                                    | Ð             |
|                                                                                                    | $\mathcal{I}$ |

### **MAPPING SECTION**

### STRATEGIC PLAN MAPPING

Clicking on the MAPPING tab will navigate to the Mapping page/screen where the unit can map their unit outcomes with other institutional outcomes or for educational programs complete Curriculum Mapping and/or General Education Mapping which is mapping unit outcome to courses. The Mapping tool is a diagnostic tool, and the mapped elements can be visible on various Standard/Analytic Reports.

All mapping, conducted within the mapping screens (**Curriculum Mapping**, **General Education Mapping**, **and Strategic Plan Mapping**) function the same. The only differences are that: 1. You will select the type of mapping from the drop-down, 2. The indicators may change.

### MAPPING TO STRATEGIC GOALS

To begin, select the Strategic Plan from the drop-down (under the green highlighted tab – MAPPING) on the left. The University's strategic goals will appear in a column on the left side of the page with the units's Intended Outcome across the top. To map an outcome to a goal, click in the box/space to the right of the institutional goal. The indicator (X – for this example) denotes that the goal has been mapped to the corresponding Intended outcome.

| Nuventive Solutions                                                                                                    |                                                                                                    | Welcor                                                                                                    | ne, vwilliams1@tnstate.edu!                                                                                                    | Go To My Assignments A                                              | Sign ou  |
|----------------------------------------------------------------------------------------------------|----------------------------------------------------------------------------------------------------|----------------------------------------------------------------------------------------------------|----------------------------------------------------------------------------------------------------|---------------------------------------------------------------------|----------|
| AA - Academic and Student Service Unit - H                                                                                                    | ionors College                                                                                                    |                                                                                                    | ~ 📃                                                                                                    |                                                                     |          |
| IAPPING                                                                                                    |                                                                                                    |                                                                                                    |                                                                                                    |                                                                     |          |
|                                                                                                    |                                                                                                    | Outcome Status<br>View All                                                                                                    | Planned A<br>View Al                                                                                                    | Assessment Cycle                                                    | •        |
|                                                                                                    | Academic and Student Support Ser $x^{\times}$                                                                                                    | vices                                                                                                    |                                                                                                    |                                                                     | Add Note |
| STRATEGIC PLAN 2025: EXECUT V<br>STRATEGIC PLAN 2025:<br>EXECUTIVE DASHBOARD - Strategic<br>Plan 2025 Goals & Objectives                                                                           | Honers Student Matriculation<br>Stude is who are enrolled in the Honors<br>College matriculate in good standing to<br>return be next academic year. "Good<br>standing" is defined as being a currently | Honors Distinction<br>Students who are enrolled in the Honors<br>College receive the advising they need to<br>graduate with Honors distinction. Honors<br>Distinction is defined as earning all | Honors Student Researd<br>The Honors College will offer<br>research experiences to Ho<br>students to conduct and pre<br>completed research or creat | ch<br>er student<br>nors College<br>esent their<br>tive scholarship |          |
| Curriculum Mapping<br>grow undergraduate and graduate<br>encollment                                                                                                    | ×                                                                                                    | х                                                                                                    |                                                                                                    |                                                                     |          |
| GOAL 1: OP JECTIVE 2<br>Develop innovative approaches to retain a<br>diverse student body                                                                                                    | x                                                                                                    |                                                                                                    | x                                                                                                    |                                                                     |          |
| GOAL 1: OBJECTIVE 3<br>Improve graduation attainment performance                                                                                                    |                                                                                                    |                                                                                                    |                                                                                                    |                                                                     |          |
| GOAL 1: OBJECTIVE 4<br>Expand online academic programs that<br>address the diverse needs of students and<br>constituents                                                                           |                                                                                                    |                                                                                                    |                                                                                                    |                                                                     |          |
| GOAL 1: OBJECTIVE 5<br>Establish a comprehensive onboarding<br>process inclusive of orientation, tutorial<br>support, advisement, registration, and other<br>academic and student support services |                                                                                                    |                                                                                                    |                                                                                                    |                                                                     |          |
| GOAL 1: OBJECTIVE 6<br>Provide students access to experiential<br>learning, research, and engagement<br>opportunities                                                                              |                                                                                                    |                                                                                                    | ×                                                                                                    |                                                                     |          |
| GOAL 2: OBJECTIVE 1<br>Build and enhance a culture that utilizes and<br>supports assessment, accreditation,<br>compliance, and strategic planning                                                  |                                                                                                    |                                                                                                    |                                                                                                    |                                                                     |          |
| GOAL 2: OBJECTIVE 2<br>Improve customer service and enhanced<br>quality and responsiveness to internal and                                                                                         |                                                                                                    |                                                                                                    |                                                                                                    |                                                                     |          |

When you have completed the mapping, click the **Save** drop-down arrow/caret in the top right- hand area of this screen.

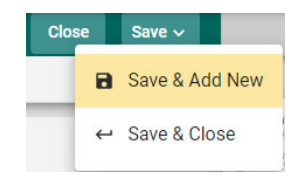

Save & Add New: Will show all goals that have been entered for mapping and you may continue to map the goals.

Save & Close: Will save your mapping and return you to the main goal screen.

### CURRICULUM MAPPING AND GENERAL EDUCATION COMPETENCY MAPPING (EDUCATIONAL PROGRAMS ONLY)

### **CURRICULUM MAPPING**

Begin by selecting Curriculum Mapping from the drop-down (under the green highlighted tab – MAPPING) to the left of the screen as depicted below.

Next, notice that the courses aligned to this program are listed in the left-hand column. To the right each course is the Program Learning Outcomes (PLOs) for this program. These are the PLOs that have been entered for the Program Assessment Plan

| N           | Nuventive Solutions                                      |                                                   |                                                        |                                                    |                          |                                                                      |                                                                |                                                  | Welcor                              | me, vwilliams1                                                  | @tnstate.e                                                           | du! Go                                              | To My Assig                            | nments 🖈                                              | Sign out                               |
|-------------|----------------------------------------------------------|---------------------------------------------------|--------------------------------------------------------|----------------------------------------------------|--------------------------|----------------------------------------------------------------------|----------------------------------------------------------------|--------------------------------------------------|-------------------------------------|-----------------------------------------------------------------|----------------------------------------------------------------------|-----------------------------------------------------|----------------------------------------|-------------------------------------------------------|----------------------------------------|
| =           | COB - BUSINESS INFORMATION SYSTEM                        | MS (BBA)                                          |                                                        |                                                    |                          |                                                                      |                                                                |                                                  |                                     |                                                                 | ~                                                                    |                                                     |                                        |                                                       |                                        |
| MAP         | PING                                                     |                                                   |                                                        |                                                    |                          |                                                                      |                                                                |                                                  |                                     |                                                                 |                                                                      |                                                     |                                        |                                                       | Save                                   |
|             |                                                          |                                                   |                                                        |                                                    |                          |                                                                      | Program St<br>View All                                         | udent Lean                                       | ning Outcome                        | Status                                                          | Pla<br>Vi                                                            | nned Asses<br>iew All                               | sment Cycle                            |                                                       | ~                                      |
|             | $\frown$                                                 | Educatio                                          | nal Prog                                               | rams<br>ced, M = Mas                               | tered, A = Asse          | ssed                                                                 |                                                                |                                                  |                                     |                                                                 |                                                                      |                                                     |                                        | Add Note                                              | :                                      |
|             | Irriculum Mapping                                        | BIS Inform<br>Concentr<br>Students w<br>using mod | mation Sy<br>ation - Da<br>vill be able<br>eling techn | <b>stems</b><br>Itabase D<br>to design a<br>ology. | <b>esign</b><br>database | BIS Indus<br>Computer<br>Students w<br>principles i<br>configuration | try Conce<br>r Network<br>vill identify 1<br>n computer<br>on. | ntration<br>Design a<br>the concept<br>network c | n <b>d</b><br>Its and<br>design and | E-Busine<br>- E-Busin<br>Students v<br>attributes<br>online mar | ss Techno<br>ess Techr<br>vill be able t<br>of E-Busine<br>ketplace. | blogy Con<br>hology<br>to identify f<br>ss technolo | centration<br>fundamental<br>ogy in an | E-Busines<br>Design an<br>Students wi<br>in a busines | <b>d Deve</b><br>ill desig<br>as envir |
| 10          | curriculum Mapping<br>iness Communications               | 1                                                 | R                                                      | м                                                  | A                        | 1                                                                    | R                                                              | м                                                | А                                   | I                                                               | R                                                                    | м                                                   | Α                                      | I                                                     | R                                      |
| BIS         | E 3350<br>iness Research & Report Writing                | 1                                                 | R                                                      | м                                                  | Α                        | 1                                                                    | R                                                              | м                                                | Α                                   | I                                                               | R                                                                    | м                                                   | Α                                      | 1                                                     | R                                      |
| BIS<br>Des  | E 3400<br>ktop Presentation Tools                        | 1                                                 | R                                                      | М                                                  | Α                        | 1                                                                    | R                                                              | м                                                | Α                                   | 1                                                               | R                                                                    | м                                                   | A                                      | 1                                                     | R                                      |
| BIS         | <b>E 4000</b><br>prmation and Media Management           | 1                                                 | R                                                      | М                                                  | A                        | 1                                                                    | R                                                              | м                                                | Α                                   | 1                                                               | R                                                                    | м                                                   | Α                                      | 1                                                     | R                                      |
| BIS         | E 4300<br>ninistrative Office Management                 | 1                                                 | R                                                      | м                                                  | A                        | 1                                                                    | R                                                              | м                                                | Α                                   | 1                                                               | R                                                                    | м                                                   | Α                                      | 1                                                     | R                                      |
| BIS         | rocomputer Applications                                  | 1                                                 | R                                                      | М                                                  | A                        | 1                                                                    | R                                                              | м                                                | Α                                   | 1                                                               | R                                                                    | м                                                   | Α                                      | 1                                                     | R                                      |
| BIS         | <b>il 3160</b><br>iness Application Development          | 1                                                 | R                                                      | М                                                  | Α                        | 1                                                                    | R                                                              | м                                                | Α                                   | 1                                                               | R                                                                    | м                                                   | Α                                      | 1                                                     | R                                      |
| BIS         | <b>il 3230</b><br>nagement Information Systems           | -                                                 | R                                                      | М                                                  | A                        | 1                                                                    | R                                                              | м                                                | Α                                   | 1                                                               | R                                                                    | м                                                   | A                                      | 1                                                     | R                                      |
| BIS         | <b>il 3260</b><br>ect-Oriented Programming               | 1                                                 | R                                                      | М                                                  | A                        | 1                                                                    | R                                                              | м                                                | Α                                   | 1                                                               | R                                                                    | М                                                   | A                                      | 1                                                     | R                                      |
| BIS<br>Info | <b>I 3360</b><br>rmation Technology and Cloud<br>nputing | 1                                                 | R                                                      | М                                                  | Α                        | 1                                                                    | R                                                              | м                                                | Α                                   | 1                                                               | R                                                                    | М                                                   | Α                                      | 1                                                     | R                                      |
| BIS         | SI 3500                                                  |                                                   | R                                                      | м                                                  | Δ                        | I                                                                    | R                                                              | м                                                | •                                   | I                                                               | R                                                                    | м                                                   | Δ                                      | 1                                                     | R                                      |

© 2024 - Nuventive, LLC - All rights reserved

Privacy Policy ····

#### Indicators have been provided: I - Introduced, R - Reinforced, M-Mastered, A-Assessed

By clicking on the appropriate indicator under each PLO and aligned to the course(s) on the left, select where this PLO will be Introduced, Reinforced, Mastered or Assessed. Use the scroll bars at the bottom, and to the right, to move across the screen to reveal all courses and/or PLOs). If you would like to remove any mapping you have selected, click the selected indicator again to unselect. Once you have completed the mapping, the **SAVE** button, in the top right- hand corner, will illuminate and you will be able to save your mapping work.

|                                                                                                    | Education<br>I = Introduced, | n <b>al Prog</b> i<br>R = Reinforc | rams<br>ed, M = Mas | tered, A = Asse                                                        | ssed                                                     |                                                     |                            |                                                                                                    |               |   |   | Add Not | e : |
|----------------------------------------------------------------------------------------------------|------------------------------|------------------------------------|---------------------|------------------------------------------------------------------------|----------------------------------------------------------|-----------------------------------------------------|----------------------------|----------------------------------------------------------------------------------------------------|---------------|---|---|---------|-----|
| Curriculum Mapping   BIS Information Systems Concentration - Database Design Students will be able to design a database using modeling technology. |                              |                                    |                     | BIS Indust<br>Computer<br>Students wi<br>principles ir<br>configuratio | try Conce<br>Network<br>Il identify to<br>compute<br>on. | ntration -<br>Design a<br>the concep<br>r network d | nd<br>ts and<br>lesign and | E-Business Technology Concentration<br>- E-Business Technology<br>Students will be able to identify fundamental<br>attributes of E-Business technology in an<br>online marketplace. |               |   |   |         |     |
| BISI 2150<br>Microcomputer Applications                                                                                                    | 1                            | R                                  | м                   | A                                                                      | I                                                        | R                                                   | м                          | A                                                                                                    | I             | R | м | A       |     |
| BISI 3160<br>Business Application Development                                                                                                    | 1                            | R                                  | М                   | Α                                                                      | 1                                                        | R                                                   | м                          | Α                                                                                                    | I             | R | м | Α       |     |
| BISI 3230<br>Management Information Systems                                                                                                    | 1.1                          | R                                  | М                   | Α                                                                      | 1.1                                                      | R                                                   | М                          | Α                                                                                                    | 1.            | R | М | A       |     |
| BISI 3260<br>Dbject-Oriented Programming                                                                                                    | I                            | R                                  | М                   | Α                                                                      | 1.1                                                      | R                                                   | м                          | Α                                                                                                    | $\sim 1^{-1}$ | R | М | Α       |     |
| BISI 3360<br>nformation Technology and Cloud<br>Computing                                                                                          | 1                            | R                                  | м                   | Α                                                                      | - 1                                                      | R                                                   | м                          | Α                                                                                                    | - 1           | R | м | A       |     |
| BISI 3500<br>Data Mining                                                                                                    | 1                            | R                                  | м                   | Α                                                                      | 1                                                        | R                                                   | м                          | Α                                                                                                    | I             | R | м | Α       |     |
| BISI 3610<br>ntroduction to Relational Databases                                                                                                   | 1                            | R                                  | м                   | Α                                                                      | 1                                                        | R                                                   | м                          | Α                                                                                                    | I             | R | м | Α       |     |
| BISI 4150<br>Database Systems                                                                                                    | 1                            | R                                  | М                   | А                                                                      | 1                                                        | R                                                   | м                          | Α                                                                                                    | I             | R | М | А       |     |
| BISI 4160<br>Data Analytics and Visualization                                                                                                    | 1                            | R                                  | м                   | A                                                                      | 1                                                        | R                                                   | м                          | Α                                                                                                    | I             | R | М | Α       |     |
| BISI 4230<br>Analysis, Design, and Implementation                                                                                                  | I                            | R                                  | м                   | Α                                                                      | 1                                                        | R                                                   | м                          | A                                                                                                    | I             | R | М | A       |     |
| BISI 4240                                                                                                    | 1                            | R                                  | м                   | A                                                                      | 1                                                        | R                                                   | м                          | Α                                                                                                    | 1             | R | м | A       |     |

Another feature offered in the mapping screens is the option to add notes. Notice the

| Add Note | : |
|----------|---|
|----------|---|

icons to the right, just below the Save button.

By clicking on the Add Note the following dialog box will open.

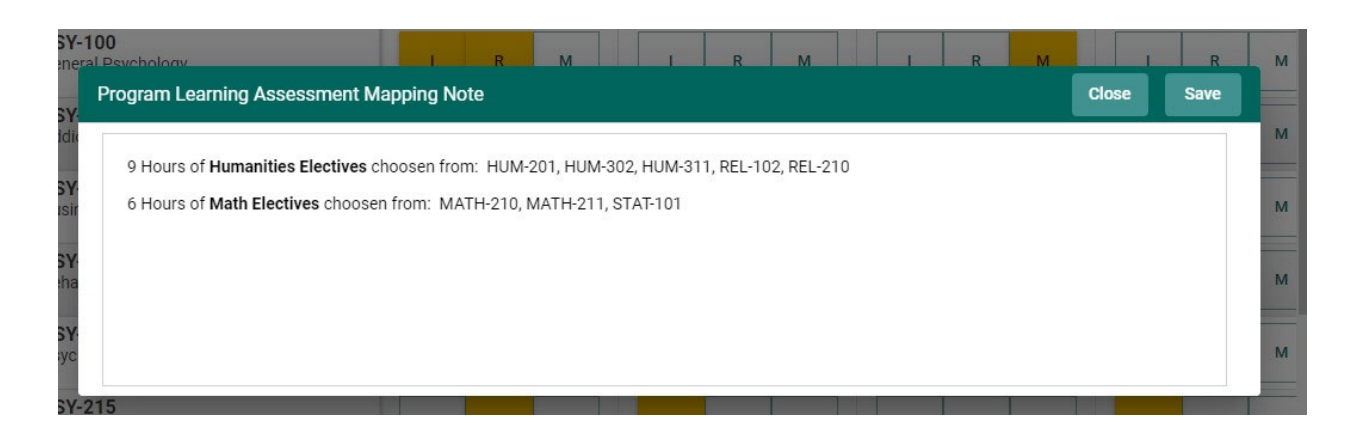

This is where you can add notes relevant to your mapping work. To add notes, Click within the dialog box. The dialog box now changes to a text box with options like that of a Word document. You will now be able to customize the font, add a table, include a picture or graphic, and/or locate and include a document in your Document Library/Repository.

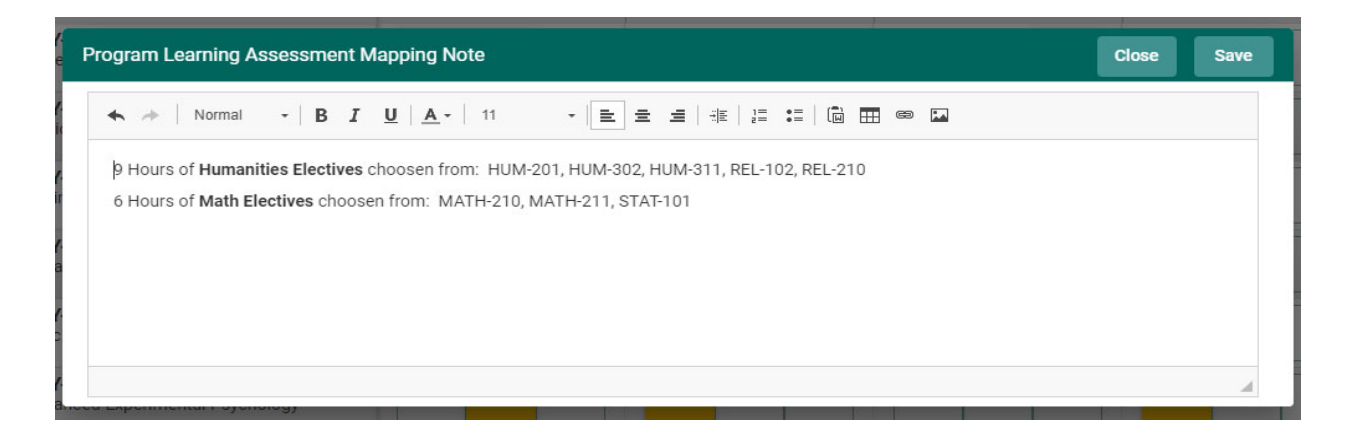

Once you have completed adding the Note, Click the **SAVE** button at the top of the card. Once you have saved the Note, and have completed adding notes, click

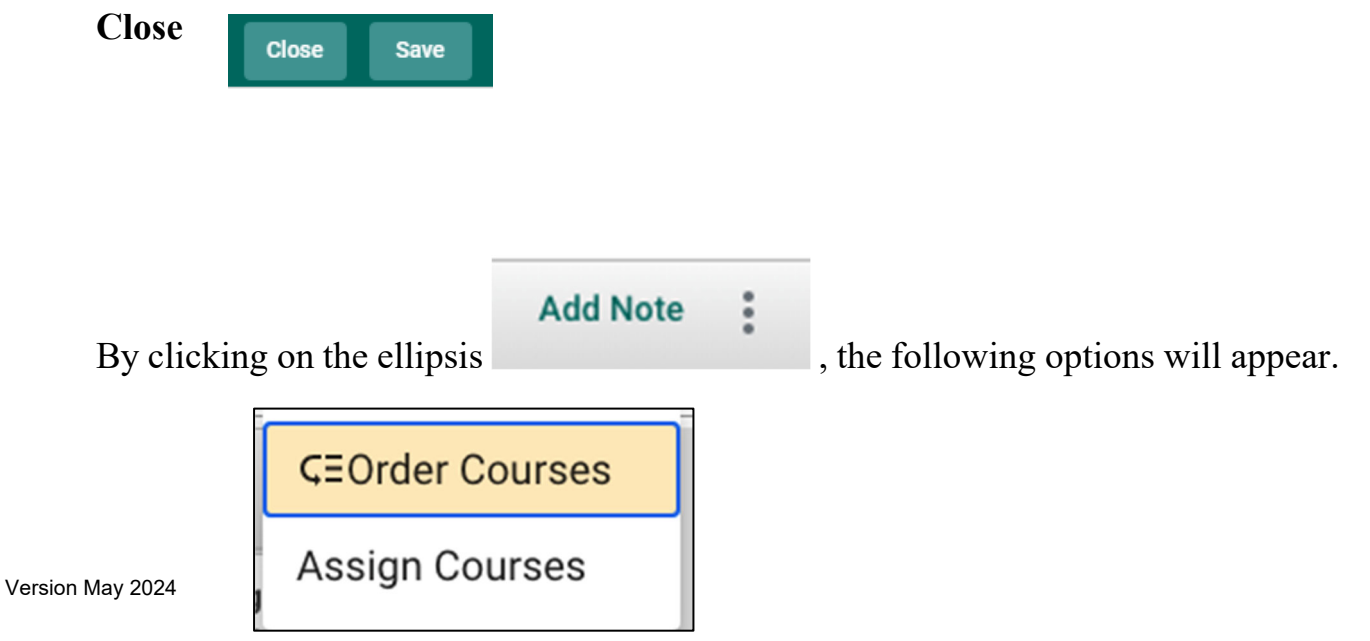

40

Selecting ORDER COURSES allows the courses to be ordered, by moving them using up and down option, as in the following screenshot.

| ≡     | COB - BL     | SINESS INFORMATION SYSTEMS (BBA)                     | ~ |                |             |     |
|-------|--------------|------------------------------------------------------|---|----------------|-------------|-----|
| MAPPI | NG > (       | )rder Courses                                        |   |                | Close S     | ave |
| 1     | . :          | BISE 3150 Business Communications                    |   | Move to Bottom |             |     |
| 2     | 2. 11        | BISE 3350 Business Research & Report Writing         |   | Move to Bottom | Move to Top |     |
| 3     | s. <b>H</b>  | BISE 3400 Desktop Presentation Tools                 |   | Move to Bottom | Move to Top |     |
| 4     | I. 🔡         | BISE 4000 Information and Media Management           |   | Move to Bottom | Move to Top |     |
| 5     | 5. <b>H</b>  | BISE 4300 Administrative Office Management           |   | Move to Bottom | Move to Top |     |
| 6     | 5. <b>II</b> | BISI 2150 Microcomputer Applications                 |   | Move to Bottom | Move to Top |     |
| 7     | . <b>I</b>   | BISI 3160 Business Application Development           |   | Move to Bottom | Move to Top |     |
| 8     | B. II        | BISI 3230 Management Information Systems             |   | Move to Bottom | Move to Top |     |
| 9     | ). <b>II</b> | BISI 3260 Object-Oriented Programming                |   | Move to Bottom | Move to Top |     |
| 10    | ). <b>II</b> | BISI 3360 Information Technology and Cloud Computing |   | Move to Bottom | Move to Top |     |
| 11    | . :          | BISI 3500 Data Mining                                |   | Move to Bottom | Move to Top |     |
| 12    | 2. 11        | BISI 3610 Introduction to Relational Databases       |   | Move to Bottom | Move to Top |     |
| 13    | B. II        | BISI 4150 Database Systems                           |   | Move to Bottom | Move to Top |     |

Selecting ASSIGN COURSES allows the courses to be added or removed from the course listing on the left hand side of Curriculum Mapping, by using the assign and remove option, as in the following screenshot.

Example Assign or Remove Courses in Curriculum Mapping:

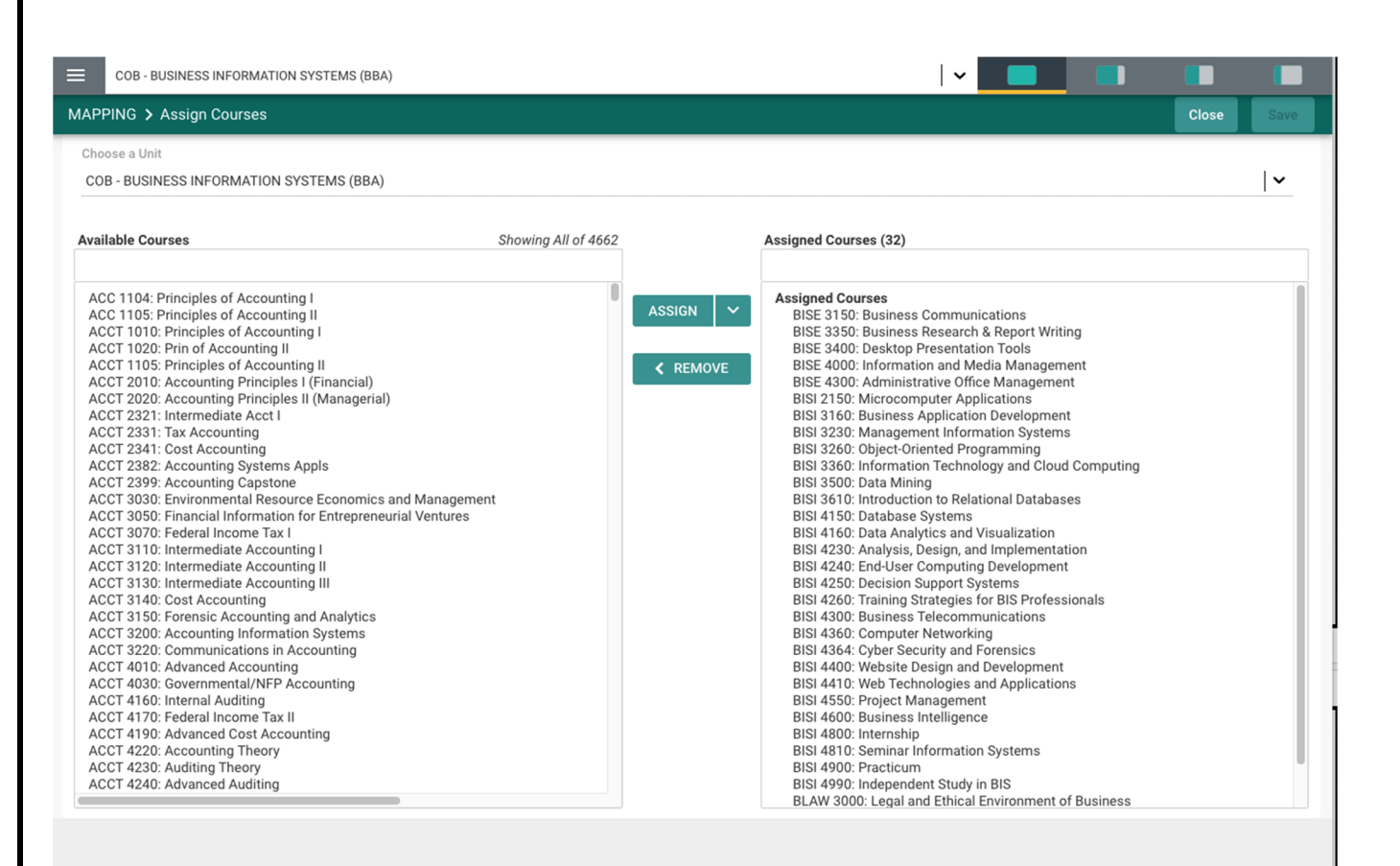

### **GENERAL EDUCATION COMPETENCY MAPPING**

Begin by selecting General Education Competencies Mapping from the drop-down (under the green highlighted tab – MAPPING) to the left of the screen as depicted below.

Next, notice that the General Education Competencies are listed in the left-hand column. The PLO's for this program are listed across the top in columns. The indicator (X - for this example) denotes that the Competency has been mapped to the corresponding PLO.

| Nuventive Solutions                                                                                                    |                                                                                                    | Welcome, vwilliams                                                                                                    | 1@tnstate.edu!                                                                     | Go To My Assignments A                                                                                              | Sign out                                      |
|----------------------------------------------------------------------------------------------------|----------------------------------------------------------------------------------------------------|----------------------------------------------------------------------------------------------------|------------------------------------------------------------------------------------|----------------------------------------------------------------------------------------------------|-----------------------------------------------|
| COB - BUSINESS INFORMATION SYSTEMS                                                                                                    | (BBA)                                                                                                    |                                                                                                    | ~ <b></b>                                                                          |                                                                                                    |                                               |
| MAPPING                                                                                                    |                                                                                                    |                                                                                                    |                                                                                    |                                                                                                    |                                               |
|                                                                                                    |                                                                                                    | Program Student Learning Outcome Status<br>View All                                                                                                    | Planr<br>View                                                                      | ned Assessment Cycle<br>w All                                                                                       | <b> ~</b>                                     |
|                                                                                                    | Educational Programs<br>X = X - Highlight to Align                                                                                     |                                                                                                    |                                                                                    | ,                                                                                                    | Add Note                                      |
| GENERAL EDUCATION COMPE      GENERAL EDUCATION     COMPETENCIES - General     Education Competencies     Curriculum Mapping     Recipients of the bachelor's degree should     be able to complete and communicate     original knowledge effectively in writing, in     oral presentations, and through the use of | BIS Information Systems<br>Concentration - Database Design<br>Students will be able to design a database<br>using modeling technology. | BIS Industry Concentration -<br>Computer Network Design and<br>Students will identify the concepts and<br>principles in computer network design and<br>configuration. | E-Business<br>- E-Business<br>Students will b<br>attributes of E<br>online marketp | Fechnology Concentration<br>• Technology<br>be able to identify fundamental<br>-Business technology in an<br>place. | E-Busin<br>Design :<br>Students<br>in a busir |
| Inquiry and Reasoning<br>Recipients of the bachelor's degree should<br>demonstrate the ability to define problems,<br>discover relevant information, assess the<br>validity of evidence, analyze complex                                                                                                    |                                                                                                    | ×                                                                                                    |                                                                                    | x                                                                                                    |                                               |
| Human & Natural World<br>Recipients of the bachelor's degree should<br>possess a broad, active, and growing<br>knowledge – informed by literacy in the arts<br>and humanities, history, social sciences, an                                                                                                    |                                                                                                    |                                                                                                    |                                                                                    |                                                                                                    |                                               |

# **ASSESSMENT REVIEW AND APPROVAL**

This section is used to track the review and approval of submitted assessment reports by your unit's approving official. Also, the IE Outcomes Assessment Audit Summary can be accessed in this section which provides your report's scores per the University's scoring rubric and accompanying feedback from the IE reviewer.

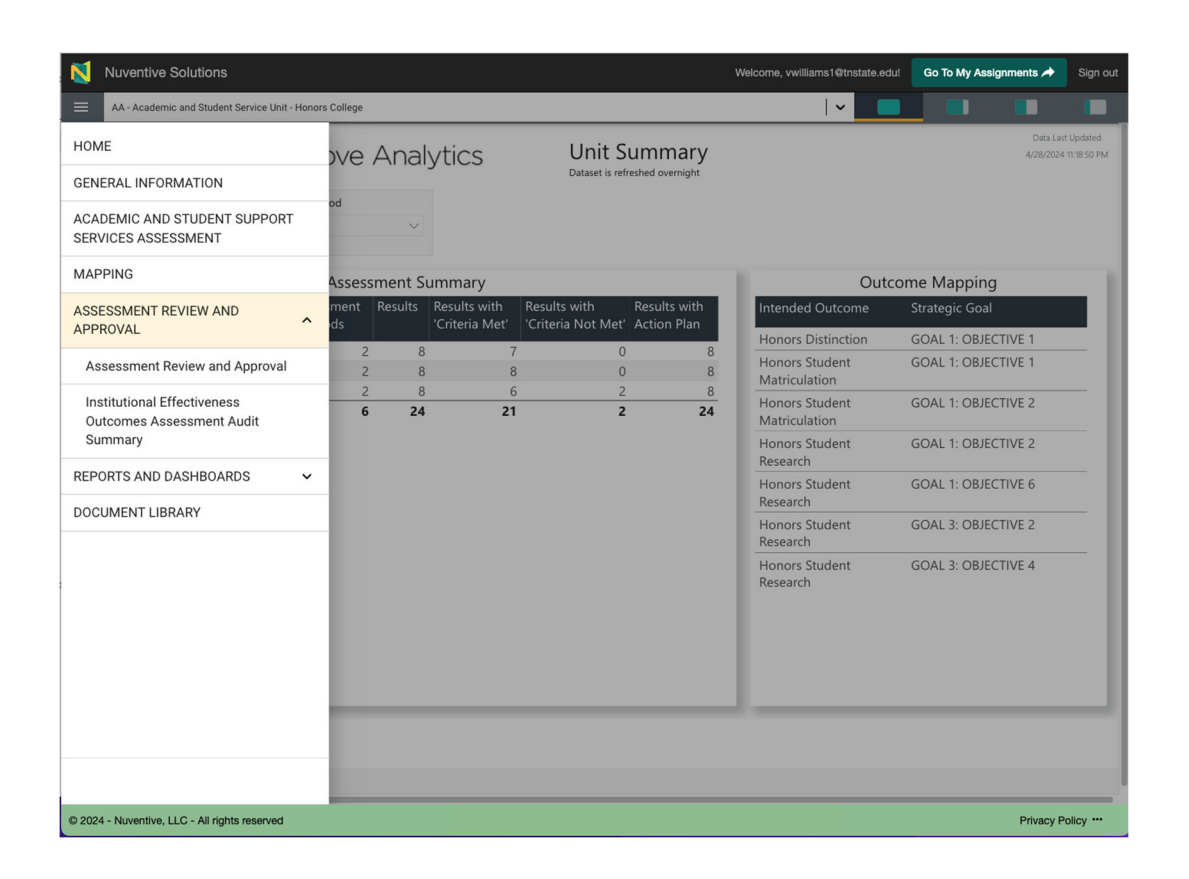

### **ASSIGNMENTS**

### **CREATING ASSIGNMENTS**

### Start from the Home screen and select Program Assessment

| Nuventive Solutions       |   |              |                           |        |                |           |                          |             |             | Welcome, vwilliams1 | @tnstate.edu!         | Go To My Assignments A | Sign o |
|---------------------------|---|--------------|---------------------------|--------|----------------|-----------|--------------------------|-------------|-------------|---------------------|-----------------------|------------------------|--------|
| Academic Program - SAMPLE |   |              |                           |        |                |           |                          |             |             |                     | ~                     |                        |        |
| HOME                      |   | hu conti co  |                           |        | alution        |           | Program Si               | immary      |             |                     | Data Last Updated     |                        |        |
| GENERAL INFORMATION       |   | vuventive    | . Improve                 | e An   | alytics        |           | Dataset is refreshed ove | might       |             |                     | I/13/2024 11:15:17 PN | м                      |        |
| PROGRAM ASSESSMENT        |   |              |                           |        |                |           |                          | PSLO Status |             | Reporting Period    |                       |                        |        |
| MAPPING                   |   | A            | Academic Program - SAMPLE |        |                | .E        | All                      |             |             | $\sim$              |                       |                        |        |
| ASSESSMENT REVIEW AND     | ~ |              |                           |        |                |           |                          |             |             |                     |                       |                        |        |
| APPROVAL                  |   |              | Program                   | Assess | ment Summ      | ary       |                          | 1           | PSLC        | ) Mapping           |                       |                        |        |
| ASSIGNMENTS               |   |              | Assessmen                 | t Resu | ts Results wit | h Result  | s with Results with      | Course      | Mapped I    | PSLO                |                       |                        |        |
| REPORTS AND DASHBOARDS    | ~ |              | wiethods                  |        | Criteria Mi    | et Criter | a Not Met Action Plan    | ASCT 1234   | Critical Th | ninking             |                       |                        |        |
| DOCUMENT LIBRARY          |   | ninking      |                           | 1      | 3              | 1         | 0 2                      |             | Ethical Re  | asoning             |                       |                        |        |
|                           |   | asoning      |                           | 0      | 0              | 0         | 0 0                      |             | Written C   | ommunication        |                       |                        |        |
|                           |   | ommunication |                           | 0      | 0              | 0         | 0 0                      | ASCT 2745   | Written C   | ommunication        |                       |                        |        |
|                           |   |              |                           | 2      | 4              | 1         | 0 2                      | ASCT 3333   | Critical Th | ninking             |                       |                        |        |
|                           |   |              |                           |        |                |           |                          |             | Written C   | ommunication        |                       |                        |        |
|                           |   |              |                           |        |                |           |                          | ASCT 4444   | Critical Th | ninking             |                       |                        |        |
|                           |   |              |                           |        |                |           |                          | MATH 2125   | Critical Th | ninking             |                       |                        |        |
|                           |   |              |                           |        |                |           |                          |             | Written C   | ommunication        |                       |                        |        |
|                           |   |              |                           |        |                |           |                          | PHIL 201    | Cultural H  | lumility            |                       |                        |        |
|                           |   |              |                           |        |                |           |                          | PHIL 2430   | Cultural H  | lumility            |                       |                        |        |
|                           |   |              |                           |        |                |           |                          |             | Ethical Re  | asoning             |                       |                        |        |
|                           |   |              |                           |        |                |           |                          |             | Written C   | ommunication        |                       |                        |        |
|                           |   |              |                           |        |                |           |                          | RELS 3300   | Ethical Re  | asoning             |                       |                        |        |
|                           |   |              |                           |        |                |           |                          |             | Written C   | ommunication        |                       |                        |        |
|                           |   |              |                           |        |                |           |                          |             |             |                     |                       |                        |        |
|                           |   |              |                           |        |                |           |                          |             |             |                     |                       |                        |        |
|                           | _ |              | _                         |        |                | _         |                          |             |             |                     | _                     |                        |        |

The following screen open and select the Outcomes card –Using the ellipses OPEN the outcome for which you are making the assignment.

| View All                                                                                                 | <b>~</b>                                     | View All                                                 |                                            | <b>~</b> |            |
|----------------------------------------------------------------------------------------------------|----------------------------------------------|----------------------------------------------------------|--------------------------------------------|----------|------------|
|                                                                                                    |                                              |                                                          |                                            |          |            |
| 🗄 Critical Thinking                                                                                      |                                              |                                                          |                                            |          | 0          |
| Program Student Learning Outcome<br>Students will learn to think in a disciplined and evaluative manne   | to analyze and interpret the processes by    | which various claims are made and reliable conclusi      | ions are reached.                          |          | آ c        |
| Program Student Learning Outcome Status                                                                  | ,                                            |                                                          |                                            |          | 🖽 A        |
| Planned Assessment Cycle<br>2022 - 2023, 2023 - 2024, 2024 - 2025                                        |                                              |                                                          |                                            |          | ā D        |
| Start Date                                                                                               |                                              |                                                          |                                            |          |            |
| Archived Date                                                                                            |                                              |                                                          |                                            |          |            |
| II Cultural Humility                                                                                     |                                              |                                                          |                                            |          | N. Support |
| Program Student Learning Outcome<br>Students will identify and analyze complex cultural practices, value | ues, and beliefs and navigate the ways culto | ural differences shape meaning.                          |                                            |          |            |
| Program Student Learning Outcome Status<br>Active                                                        |                                              |                                                          |                                            |          |            |
| Planned Assessment Cycle<br>2022 - 2023, 2023 - 2024                                                     |                                              |                                                          |                                            |          |            |
| Start Date                                                                                               |                                              |                                                          |                                            |          |            |
| Archived Date                                                                                            |                                              |                                                          |                                            |          |            |
| Ethical Reasoning                                                                                        |                                              |                                                          |                                            |          | N. Suppor  |
| Program Student Learning Outcome                                                                         | of the othics llucescales used in which use  | live estimate their sum values and sefect on how th      | here ushing shore their othical decisions  |          |            |
| Program Student Learning Outcome Status                                                                  | If the ethically complex world in which we   | live, anticulate their own values, and reflect on now th | nese values snape their ethical decisions. |          |            |
| Δοτίωα                                                                                                   |                                              |                                                          |                                            |          |            |
|                                                                                                    |                                              |                                                          |                                            |          |            |
|                                                                                                    |                                              |                                                          |                                            |          |            |

### Default is Learning outcome but select the second tab ... Measurements

| Nuventive Solutions                                                                                                    |                                  |          | @tnstate.edu! G | o To My Assi | ignments 🌧                   |            |
|----------------------------------------------------------------------------------------------------|----------------------------------|----------|-----------------|--------------|------------------------------|------------|
| Academic Program - SAMPLE                                                                                                    |                                  | <br>     | ~ <b>—</b>      |              |                              |            |
| PROGRAM ASSESSMENT                                                                                                    |                                  |          |                 |              | Close                        | Save 🗸     |
| Q Critical Thinking                                                                                                    |                                  |          |                 |              |                              | <b>~</b>   |
| Measure Status<br>View All                                                                                                    | Assessment Type View All         | <b>~</b> |                 |              |                              |            |
|                                                                                                    |                                  |          |                 | _            | Showi                        | ing 1 of 1 |
| PROGRAM STUDENT     LEARNING OUTCOME     MEASUREMENTS     RESUL                                                                                                    | LTS                              |          |                 |              |                              | O          |
| Essay question related to Global Issues on the final exam in ASCT 1:                                                                                                    | 234                              |          |                 | N. SU        | * Open                       |            |
| Masurement Tool<br>Essay question related to Global Issues on the final exam in ASCT 1234<br>Measure Stats<br>Active<br>Active<br>Active<br>Active for the second state of the second state of the second state<br>Direct - Test<br>Direct of the Success/Performance Target<br>At least 80% of students will acces a "3" (Developed) or better on the Critical Thinkin<br>Here at the Critical Performance Target statistical<br>Hundreds of hour of intense debate among faculty | g rubric applied to the question |          |                 |              | ) Copy<br>Audit Lo<br>Delete | g          |
| © 2024 - Nuventive, LLC - All rights reserved                                                                                                    |                                  |          |                 |              | Privacy P                    | olicy      |

Using the ellipses, open the measurement and the following screen will open. Open measure screen--- make sure the type and tool information is correct. Select the Green Plus sign in the lower right corner, across from Assignments.

| Academic Program - SAMPLE                                                                                                    |                                                                                                    |                                                           |                                                         |                      |      |         |          |
|----------------------------------------------------------------------------------------------------|----------------------------------------------------------------------------------------------------|-----------------------------------------------------------|---------------------------------------------------------|----------------------|------|---------|----------|
| OGRAM ASSESSMENT                                                                                                    |                                                                                                    |                                                           |                                                         |                      |      | Close   | S        |
| tical Thinking                                                                                                    |                                                                                                    |                                                           |                                                         |                      | <br> |         | _        |
| rogram Student Learning Outcome: Students will learn t                                                                                                    | o think in a disciplined and evaluative manner, to analyze a                                                                                            | and interpret the processes by whic                       | ch various claims are made and reliable conclusions are | e reached.           |      | Hide De | etail    |
| lenotes a required field.                                                                                                    |                                                                                                    |                                                           |                                                         |                      |      |         |          |
| Measure Status *                                                                                                    |                                                                                                    |                                                           |                                                         |                      |      |         |          |
| Active                                                                                                    | <b>~</b>                                                                                                    |                                                           |                                                         |                      |      |         |          |
| Assessment Type *                                                                                                    |                                                                                                    |                                                           |                                                         |                      |      |         |          |
| Direct - Test                                                                                                    | <b>~</b>                                                                                                    |                                                           |                                                         |                      |      |         |          |
| Measurement Tool *                                                                                                    |                                                                                                    |                                                           |                                                         |                      |      |         |          |
|                                                                                                    |                                                                                                    |                                                           |                                                         |                      |      |         |          |
| Essay question related to Global Issues on the final e<br>Criteria for Success/Performance Target *<br>At least 80% of students will score a '3' (Developed)<br>How was the Criteria/Performance Target established?<br>Hundreds of hour of intense debate among faculty                                                                                                    | xam in ASCT 1234<br>or better on the Critical Thinking rubric applied to the o                                                                          | question                                                  |                                                         |                      |      |         |          |
| Essay question related to Global issues on the final of<br>Criteria for Success/Performance Target *<br>At least 80% of students will score a '3' (Developed)<br>How was the Criteria/Performance Target established?<br>Hundreds of hour of intense debate among faculty<br>Related Decuments                                                                                              | xam in ASCT 1234                                                                                                    | question                                                  |                                                         |                      |      |         |          |
| Essay question related to Global issues on the final of<br>Criteria for Success/Performance Target *<br>At least 80% of students will score a '3' (Developed)<br>How was the Criteria/Performance Target established?<br>Hundreds of hour of intense debate among faculty<br>Related Documents<br>Document Name                                                                             | xam in ASCT 1234                                                                                                    | question<br>Document (                                    | Description                                             |                      |      |         | Ð        |
| Essay question related to Global issues on the final of<br>Criteria for Success/Performance Target =<br>At least 80% of students will score a '3' (Developed)<br>How was the Criteria/Performance Target establishe??<br>Hundreds of hour of intense debate among faculty<br>Related Documents<br>Document Name<br>There are no documents attached                                          | xam in ASCT 1234                                                                                                    | question<br>Document I                                    | Description                                             |                      |      |         | Ð        |
| Essay question related to Global issues on the final of<br>Criteria for Success/Performance Target +<br>At least 80% of students will score a '3' (Developed)<br>How was the Criteria/Performance Target established?<br>Hundreds of hour of intense debate among faculty<br>Related Documents<br>Document Name<br>There are no documents attached                                          | xam in ASCT 1234<br>or better on the Critical Thinking rubric applied to the o                                                                          | question<br>Document I                                    | Description                                             |                      |      |         | <b>Đ</b> |
| Essay question related to Global issues on the final of<br>Criteria for Success/Performance Target *<br>At least 80% of students will score a '3' (Developed)<br>How was the Criteria/Performance Target establishe?<br>Hundreds of hour of intense debate among faculty<br>Related Documents<br>Document Name<br>There are no documents attached<br>Assignments                            | xam in ASCT 1234 or better on the Critical Thinking rubric applied to the of the Critical Thinking rubric applied to the of Status Not Submitted (Not S | question<br>Document I<br>Started/Started)                | Description                                             | <b> </b> ▼_          |      | •       | Ð        |
| Essay question related to Global issues on the final of<br>Criteria for Success/Performance Target *<br>At least 80% of students will score a '3' (Developed)<br>How was the Criteria/Performance Target established?<br>Hundreds of hour of intense debate among faculty<br>Related Documents<br>Document Name<br>There are no documents attached<br>Assignments<br>Select Due Date ▼      | xam in ASCT 1234<br>or better on the Critical Thinking rubric applied to the of<br>Status<br>Not Submitted (Not S                                       | question Document I Started/Started) Startus              | Description                                             | ↓<br>Email Last Sent |      | 0       | <b>Đ</b> |
| Essay question related to Global issues on the final of<br>Criteria for Success/Performance Target =<br>At least 80% of students will score a '3' (Developed)<br>How was the Criteria/Performance Target established?<br>Hundreds of hour of intense debate among faculty<br>Related Document Name<br>There are no documents attached<br>Assignments<br>Dec Date▼                           | xam in ASCT 1234<br>or better on the Critical Thinking rubric applied to the of<br>Status<br>Not Submitted (Not S                                       | question Document [ Started/Started) Starts               | Description                                             | ↓<br>Email Last Sent |      | 0       | :        |
| Essay question related to Global issues on the final of<br>Criteria for Success/Performance Target =<br>At least 60% of students will score a '3' (Developed)<br>How vask the Criteria/Performance Target established?<br>Hundreds of hour of intense debate among faculty<br>Related Document Name<br>Document Name<br>There are no documents attached<br>Assignments<br>Select Due Date V | xam in ASCT 1234 or better on the Critical Thinking rubric applied to the of Status Not Submitted (Not 5 Status                                         | question  Question  Document I  Started/Started)  Started | Description                                             | ♥<br>Email Last Sent |      | •       | •        |
| Essay question related to Global issues on the final of<br>Criteria for Success/Performance Target =<br>At least 80% of students will score a '3' (Developed)<br>How was the Criteria/Performance Target establishe??<br>Hundreds of hour of intense debate among faculty<br>Related Document Name<br>Document Name<br>Assignments<br>Select Due Date▼                                      | xam in ASCT 1234 or better on the Critical Thinking rubric applied to the of status Not Submitted (Not S                                                | question Document I Started/Started) Started              | Description<br>Assignee                                 | ↓<br>Email Last Sent |      | 0       | Ð        |

The Following assignment screen will open.

| Nuventive Solutions                                         | Welcome, vwilliams1@tnstate.edu! | Go To My Assignm | nents 🖈       | lign c     |
|-------------------------------------------------------------|----------------------------------|------------------|---------------|------------|
| Academic Program - SAMPLE                                   | <b>~</b> 📃                       |                  |               |            |
| ROGRAM ASSESSMENT                                           |                                  | Clos             | e Save 8      |            |
| ew Assignment                                               |                                  |                  |               |            |
|                                                             |                                  |                  |               |            |
|                                                             |                                  |                  | Show Detai    | s <u>↓</u> |
| * denotes a required field.                                 |                                  |                  |               |            |
| Assign To *                                                 |                                  |                  |               |            |
|                                                             |                                  |                  |               |            |
| Due Date(s) *                                               |                                  |                  |               |            |
| Saler Folder for Attachments                                |                                  |                  |               |            |
| Assignee(s) may choose Repository Folder                    |                                  |                  |               |            |
| Email Subject                                               |                                  |                  |               |            |
|                                                             |                                  |                  |               |            |
| Notes and Instructions Press ALT + 0 for accessibility help |                                  |                  |               |            |
|                                                             |                                  |                  |               |            |
|                                                             |                                  |                  |               |            |
|                                                             |                                  |                  |               |            |
|                                                             |                                  |                  |               |            |
|                                                             |                                  |                  |               |            |
|                                                             |                                  |                  |               |            |
|                                                             |                                  |                  |               |            |
|                                                             |                                  |                  |               |            |
|                                                             |                                  |                  |               |            |
|                                                             |                                  |                  |               |            |
| 024 - Nuventive, LLC - All rights reserved                  |                                  |                  | Privacy Polic | y •        |
|                                                             |                                  |                  |               |            |
|                                                             |                                  |                  |               |            |

Using the Assign To field search for the person that you are making the assignment to

| Nuventive Solutions                                                    | Go To My As | isianments 🌧 | Sign out         |
|------------------------------------------------------------------------|-------------|--------------|------------------|
|                                                                        |             |              | oigirout         |
| PROGRAM ASSESSMENT                                                     |             | Close Sa     | ave & Close      |
| New Assignment                                                         |             |              |                  |
|                                                                        |             |              |                  |
|                                                                        |             | Show         | Details <u>↓</u> |
| * denotes a required field.                                            |             |              |                  |
| Assign To *                                                            |             |              |                  |
| Thout Battic Dones dilatic I Othersto adu                              |             |              |                  |
| 100, ben ben 100@Tinstate edu                                          |             |              |                  |
| Abana, Uzoamaka uabana@my.tnstate.edu                                  |             |              |                  |
| Abbitt, Angela aabbitt@tnstate.edu                                     |             |              |                  |
| Addoit, James Jadoottijunstate.edu<br>Abdi, Mahad mabdi@my.tnstate.edu |             |              |                  |
| Abdullah, Dilmon dabdullah@mytnstate.edu                               |             |              |                  |
| Abdur-Rahman, Lilanie labdura@myt.tnstate.edu                          |             |              |                  |
| Abei, Karn kabel@thstate.edu                                           |             |              |                  |
|                                                                        |             |              |                  |
|                                                                        |             |              |                  |
|                                                                        |             |              |                  |
|                                                                        |             |              |                  |
|                                                                        |             |              |                  |
|                                                                        |             |              |                  |
|                                                                        |             |              |                  |
|                                                                        |             |              |                  |
| © 2024 - Nuventive, LLC - All rights reserved                          |             | Privacy      | Policy           |

Click Due Date and the following screen opens allowing you to select from due date or options.

| N     | Nuventive Solutions                                                                                                    |                                                                                                    |                                                                                                    | Welcome, vwilliams1@tnstate.edu! Go To My Assignments A | Sign out |
|-------|----------------------------------------------------------------------------------------------------|----------------------------------------------------------------------------------------------------|----------------------------------------------------------------------------------------------------|---------------------------------------------------------|----------|
| =     | Academic Program - SAMPLE                                                                                                    |                                                                                                    |                                                                                                    |                                                         |          |
| PRO   |                                                                                                    |                                                                                                    |                                                                                                    |                                                         |          |
| Nev   | Assignment                                                                                                    |                                                                                                    |                                                                                                    |                                                         |          |
|       | A Assignment  denotes a required field.  usagin To *  Lease Date(s) *  Lielect Folder for Attachments Assignee(s) may choose Repository Folder  Limit Subject  Actes and Instructions Press ALT + 0 for accessibility help | Select Individual Date(s)           Conserve to asket or enter individual date(s).<br>Or use the right-hand side of the screen to auto-generate dates at a predent<br>Select Individual Date(s)         Auto district of the screen to auto-generate dates at a predent<br>Select Individual Date(s)           Select Individual date(s).<br>Select Network         Contesting to auto-generate dates at a predent<br>Select Participation of the screen to auto-generate dates at a predent<br>Select Formology           C         March, 2024         >           Su Mo         Tu         Wo         Th         Fr         Sa         Sa <th>Close Save ed frequency. Senerate Dates  Ty Tequency On Repeat Number of Times Generate Dates Generate Dates</th> <th>Show Detail</th> <th>•±</th> | Close Save ed frequency. Senerate Dates  Ty Tequency On Repeat Number of Times Generate Dates Generate Dates | Show Detail                                             | •±       |
| © 20: | 24 - Nuventive, LLC - All rights reserved                                                                                                    |                                                                                                    |                                                                                                    | Privacy Policy                                          | y        |
|       |                                                                                                    |                                                                                                    |                                                                                                    |                                                         |          |

Select folder for documents --- choices are configured in the Document Repository Tab, Two choices.... Specify the folder or allow the assignee to to select the folder.

### Next Add notes and instructions that will appear in the assignment email.

| Academic Progr                                                                                                    | am - SAMPLE                                                                                                    |                                                                                                    |                                                                                                    |                 | × <b>•</b>                          |                                                                   |
|----------------------------------------------------------------------------------------------------|----------------------------------------------------------------------------------------------------|----------------------------------------------------------------------------------------------------|----------------------------------------------------------------------------------------------------|-----------------|-------------------------------------|-------------------------------------------------------------------|
| PROGRAM ASSESSN                                                                                                    | MENT                                                                                                    |                                                                                                    |                                                                                                    |                 | Clo                                 | se Save & Ck                                                      |
| New Assignment                                                                                                    |                                                                                                    |                                                                                                    |                                                                                                    |                 | _                                   |                                                                   |
|                                                                                                    |                                                                                                    |                                                                                                    |                                                                                                    |                 |                                     |                                                                   |
|                                                                                                    |                                                                                                    |                                                                                                    |                                                                                                    |                 |                                     | Show Details                                                      |
|                                                                                                    |                                                                                                    |                                                                                                    |                                                                                                    |                 |                                     | -                                                                 |
| Analyse To t                                                                                                    | eu.                                                                                                    |                                                                                                    |                                                                                                    |                 |                                     |                                                                   |
| Assign to *                                                                                                    |                                                                                                    | <b> ~</b>                                                                                                    |                                                                                                    |                 |                                     |                                                                   |
| Due Date(s) *                                                                                                    |                                                                                                    |                                                                                                    |                                                                                                    |                 |                                     |                                                                   |
|                                                                                                    |                                                                                                    |                                                                                                    |                                                                                                    |                 |                                     |                                                                   |
| Select Folder for Atta                                                                                                    | achments                                                                                                    |                                                                                                    |                                                                                                    |                 |                                     |                                                                   |
| Assignee(s) may c                                                                                                    | hoose Repository Folder                                                                                                    | <b>~</b>                                                                                                    |                                                                                                    |                 |                                     |                                                                   |
| Email Subject                                                                                                    |                                                                                                    |                                                                                                    |                                                                                                    |                 |                                     |                                                                   |
|                                                                                                    |                                                                                                    |                                                                                                    |                                                                                                    |                 |                                     |                                                                   |
| Notes and Instruction                                                                                                    | ns Press ALT + 0 for accessibility help                                                                                                    |                                                                                                    |                                                                                                    |                 |                                     |                                                                   |
|                                                                                                    |                                                                                                    | ΠE 2= ∎=                                                                                                    |                                                                                                    |                 |                                     |                                                                   |
| 1                                                                                                    |                                                                                                    |                                                                                                    |                                                                                                    |                 |                                     |                                                                   |
|                                                                                                    |                                                                                                    |                                                                                                    |                                                                                                    |                 |                                     |                                                                   |
|                                                                                                    |                                                                                                    |                                                                                                    |                                                                                                    |                 |                                     |                                                                   |
|                                                                                                    |                                                                                                    |                                                                                                    |                                                                                                    |                 |                                     |                                                                   |
|                                                                                                    |                                                                                                    |                                                                                                    |                                                                                                    |                 |                                     |                                                                   |
|                                                                                                    |                                                                                                    |                                                                                                    |                                                                                                    |                 |                                     |                                                                   |
|                                                                                                    |                                                                                                    |                                                                                                    |                                                                                                    |                 |                                     |                                                                   |
|                                                                                                    |                                                                                                    |                                                                                                    |                                                                                                    |                 |                                     |                                                                   |
|                                                                                                    |                                                                                                    |                                                                                                    |                                                                                                    |                 |                                     |                                                                   |
|                                                                                                    |                                                                                                    |                                                                                                    |                                                                                                    |                 |                                     |                                                                   |
|                                                                                                    |                                                                                                    |                                                                                                    |                                                                                                    |                 |                                     |                                                                   |
| 024 - Nuventive, LLC                                                                                                    | C - All rights reserved                                                                                                    |                                                                                                    |                                                                                                    |                 |                                     | Privacy Policy .                                                  |
|                                                                                                    |                                                                                                    |                                                                                                    |                                                                                                    |                 |                                     |                                                                   |
|                                                                                                    |                                                                                                    |                                                                                                    |                                                                                                    |                 |                                     |                                                                   |
| ventive Solution                                                                                                    | S                                                                                                    |                                                                                                    |                                                                                                    | Welcome, vw     | illiams16trstate.edul Go To My      | y Assignments 🖊                                                   |
| ventive Solution                                                                                                    | S                                                                                                    |                                                                                                    |                                                                                                    | Welcome, vw     | iliams19thstate.edul Go To My       | y Assignments 🖊                                                   |
| rentive Solution<br>Idemic Program - SAM                                                                                                    | S<br>MPLE                                                                                                    |                                                                                                    |                                                                                                    | Welcome, vw     | iliams19thstate.edul Go To My       | y Assignments A                                                   |
| rentive Solution<br>ademic Program - SAM<br>M ASSESSMENT<br>Thinking                                                                                                    | S<br>MPLE                                                                                                    |                                                                                                    |                                                                                                    | Welcome, ve     | Warns19tretate.edul Go To My        | Assignments A                                                     |
| entive Solution<br>demic Program - SAA<br>I ASSESSMENT<br>Thinking                                                                                                    | S<br>MPLE                                                                                                    |                                                                                                    |                                                                                                    | Welcome, w      | Hiama 10tratate.edul Go To My       | V Assignments A                                                   |
| entive Solution<br>demic Program - SAN<br>1 ASSESSMENT<br>Thinking<br>Student Learning Ou                                                                                                    | S<br>MPLE<br>#come: Students will kern to think in a discipline                                                                                                    | d and evaluative manne; to analyze and interpret the processes by w                                                                                                    | Nch various claims are made and reliable conclusions are reached.                                            | Welcome, vw     | Elema 1 Otrustale.edul Go To My     | y Assignments A<br>Close<br>Hide D                                |
| rentive Solution<br>demic Program - SAM<br>4 ASSESSMENT<br>Thinking<br>Student Learning Ou<br>a resured field                                                                                                    | S<br>MPLE<br>#come: Students will learn to think in a discipline                                                                                                    | d and evaluative manner, to analyze and interpret the processes by wi                                                                                                    | Nich various claims are made and reliable conclusions are reached.                                           | Welcome, vw     | Norma 1 Otrostate, edul 🛛 Go To My  | Assignments A<br>Close<br>Hide D                                  |
| rentive Solution<br>demic Program - SAM<br>demic Program - SAM<br>A ASSESSMENT<br>Thinking<br>Student Learning Ou<br>a required field<br>e Status *                                                                                                    | S<br>MPLE<br><b>Asome:</b> Students will learn to think in a discipline                                                                                                    | d and evaluative manner, to analyze and interpret the processes by w                                                                                                    | hich various claims are made and reliable conclusions are reached.                                           | Welcome, vw     | Bioma 1 Otraslate. odul Go To My    | y Assignments /<br>Close<br>Hide D                                |
| rentive Solution<br>demic Program - SAM<br>4 ASSESSMENT<br>Thinking<br>Student Learning Ou<br>a required field.<br>e Status *                                                                                                    | S<br>MPLE<br><b>Reeme:</b> Students will learn to think in a discipline                                                                                                    | d and evaluative manner; to analyze and interpret the processes by wit                                                                                                    | lich various claims are made and reliable conclusions are reached.                                           | Welcome, vw     | Bloma1@trotate.odul Qo To My        | y Assignments A<br>Close<br>Hide D                                |
| entive Solution<br>demic Program - SAA<br>4 ASSESSMENT<br>Thinking<br>Student Learning Ou<br>a required field<br>e Status *                                                                                                    | S<br>MPLE<br>downe: Students will learn to think in a discipline                                                                                                    | d and evaluative mannes to analyze and interpret the processes by wi                                                                                                    | Nch various claims are made and reliable conclusions are reached.                                            | Welcome, vw     | Xiama1@treatate.edu! Go To My       | Close                                                             |
| rentive Solution<br>ademic Program - SAN<br>A ASSESSMENT<br>Thinking<br>Student Learning Ou<br>a required field<br>te Status *<br>tement Type *<br>- Test                                                                                                    | S<br>MPLE<br>Acome: Students will learn to think in a discipline                                                                                                    | d and evaluative manner, to analyze and interpret the processes by wi                                                                                                    | hich various claims are made and reliable conclusions are reached.                                           | Welcome, ve     | Hiams1@treate.cdu/ Co To My         | Assignments -<br>Close<br>Hide D                                  |
| vertive Solution<br>demic Poyser - SAN<br>dessessment<br>Thinking<br>Student Learning Ou<br>a required field<br>e status *<br>""<br>Test<br>renet Topa *                                                                                                    | S<br>MPLE<br>Asome: Students will learn to think in a discipline                                                                                                    | d and evaluative manner, to analyze and interpret the processes by wi                                                                                                    | hich various claims are made and reliable conclusions are reached.                                           | Welcome, vw     | iliana 1 Ofmatate. edul Go To My    | Assignments -<br>Close<br>Hide D                                  |
| entive Solution<br>denic Program - SAM<br>4 ASSESSMENT<br>Thinking<br>Student Learning Ou<br>a request field<br>• States *<br>ment Type *<br>- Test<br>•<br>ement Top *<br>question related to                                                                                                    | S<br>MPLE<br>Reeme: Students will learn to think in a discipline<br>Global Issues on the final exam in ASCT 1234                                                                                                    | d and evaluative mannec to analyze and interpret the processes by wi                                                                                                    | nch various claims are made and reliable conclusions are reached.                                            | Welcome, vw     | Biorna1Otrostate.odul Go To My      | y Assignmenta A<br>Ciose<br>Hide D                                |
| entive Solution<br>demic Program - SAA<br>4 ASSESSMENT<br>Thinking<br>Student Learning Ou<br>requered field<br>• Status *<br>ment Type *<br>- Test<br>ement Top!<br>question related to<br>for Success/Fredering                                                                                                    | S<br>MPLE<br>Reame: Students will learn to think in a discipline<br>Global issues on the final exam in ASCT 1234                                                                                                    | d and evaluative mannec to analyze and interpret the processes by wi                                                                                                    | Nich various claims are made and reliable conclusions are reached.                                           | Welcome, vw     | Harns19trostate.odul Go To My       | y Assignmenta A                                                   |
| vertive Solution<br>A ASSESSMENT<br>Thinking<br>Student Learning Ou<br>a reported field<br>a reported field<br>e States *<br>-Test<br>-Test<br>execut Tool *<br>question related to<br>for Success/Perform<br>E Sto 61 students                                                                                                    | S<br>MPLE<br>deame: Students will learn to think in a discipline<br>Global Issues on the final exam in ASCT 1234<br>mance Target *                                                                                                    | d and evaluative manne; to analyze and interpret the processes by wi                                                                                                    | Nch various claims are made and reliable conclusions are reached.                                            | Welcome, vw     | Xiama1@treatate.edu/ Go To My       | y Assignments /<br>Close<br>Hide D                                |
| entive Solution<br>demic Program - SAA<br>demic Program - SAA<br>demic Program - SAA<br>demic Program - SAA<br>Student Learning Ou<br>a regured field<br>e Status *<br>ment Type *<br>- Test<br>entert Tool *<br>question resulted<br>for Success/Perform<br>tt 80% of students w                                                                                                    | S<br>MPLE<br>deeme: Students will learn to think in a discipline<br>Global Issues on the final exam in ASCT 1234<br>mance Target *<br>Will score a '3' (Developed) or better on the Crit                                                                                                    | d and evaluative manner, to analyze and interpret the processes by wi                                                                                                    | tich various claims are made and reliable conclusions are reached.                                           | Welcome, ve     | Xiams1@tretate.edul Go To My        | Assignments -<br>Close<br>Hide D                                  |
| entive Solution<br>demic Program - SAA<br>demic Program - SAA<br>demic Program - SAA<br>Student Learning Ou<br>Thinking<br>Student Learning Ou<br>a required field<br>a required field                                                                                                    | S MPLE  feome: Students will learn to think in a discipline  Global Issues on the final exam in ASCT 1234  nance Target *  Will socie a "3" (Developed) or better on the Crit mance Target established?  as deduce among faculty                                                                                                    | d and evaluative manner, to analyze and interpret the processes by wi                                                                                                    | hich various claims are made and reliable conclusions are reached.                                           | Welcome, vw     | Eliuma 1 Otrostate. odul 🛛 Go To My | Assignments -<br>Close<br>Hide D                                  |
| entive Solution<br>denic Program - SAA<br>4 ASSESSMENT<br>Thinking<br>Student Learning Ou<br>a request field<br>• Status *<br>ment Type *<br>- Test<br>•<br>ment Type *<br>- Test<br>•<br>ment Type *<br>- Test<br>•<br>ment Type *<br>- Test<br>•<br>ment Type *<br>- Test<br>•<br>ment Type *<br>- Test<br>•<br>ment Type *<br>- Test<br>•<br>ment Type *<br>- Test<br>•<br>ment Type *<br>- Test<br>•<br>ment Type *<br>- Test<br>•<br>ment Type *<br>- Test<br>•<br>ment Type *<br>•<br>- Test<br>•<br>ment Type *<br>•<br>- Test<br>•<br>ment Type *<br>•<br>- Test<br>•<br>ment Type *<br>•<br>• Test<br>•<br>*<br>•<br>•<br>•<br>•<br>•<br>•<br>•<br>•<br>•<br>•<br>•<br>•<br>•<br>•<br>•<br>•<br>•                                                                                                    | S<br>MPLE<br>Reeme: Students will learn to think in a disoptine<br>Global Issues on the final exam in ASCT 1234<br>mance Target *<br>Will score a '3' (Developed) or better on the Crit<br>mance Target established?<br>se debate among faculty                                                                                            | d and evaluative manner, to analyze and interpret the processes by wi                                                                                                    | nch various claims are made and reliable conclusions are reached.                                            | Welcome, w      | Biorna10trostate.odul Qo To My      | Kasignments -<br>Close                                            |
| entive Solution<br>demic Program - SAA<br>4 ASSESSMENT<br>Thinking<br>Student Learning Ou<br>requered field<br>e Status -<br>Test<br>entert Type -<br>-Test<br>entert Type -<br>-Test<br>entert Type -<br>-Test<br>entert Type -<br>-Test<br>entert Type -<br>-Test<br>entert Type -<br>-Test<br>entert Type -<br>-<br>Test<br>entert Type -<br>-<br>-<br>-<br>-<br>-<br>-<br>-<br>-<br>-<br>-<br>-<br>-<br>-<br>-<br>-<br>-<br>-<br>-                                                  | S<br>MPLE<br>Reeme: Students will learn to think in a discipline<br>Global issues on the final exam in ASCT 1234<br>nance Target •<br>mance Target •<br>mance Target established?<br>as debate among faculty                                                                                                    | d and evaluative manner; to analyze and interpret the processes by with the processes by with the processes by with the second second s | lich various claims are made and reliable conclusions are reached.                                           | Welcome, vw     | iliana 10trostate.odul Qo To My     | Hide D                                                            |
| entive Solution<br>demic Program - SAA<br>4 ASSESSMENT<br>Thinking<br>Student Learning Ou<br>a requered field<br>e States -<br>Test<br>ement Tool *<br>question related to<br>for Success/Perform<br>for Success/Perform<br>for Success/Perform<br>do for of intern<br>eds of hour of intern<br>Libocuments<br>cument Name                                                                                                    | S<br>MPLE<br>deeme: Students will learn to think in a discipline<br>Global Issues on the final exam in ASCT 1234<br>mance Target *<br>will soce a 3" (Developed) or better on the Crit<br>mance Target established?<br>se debate among faculty                                                                                             | d and evaluative manne; to analyze and interpret the processes by wi                                                                                                    | Nich various claims are made and reliable conclusions are reached.                                           | Welcome, ve     | Norma 1 Ottoratale.odu/ Go To My    | Hide D                                                            |
| entive Solution<br>demic Program - SAA<br>demic Program - SAA<br>demic Program - SAA<br>student Learning Ou<br>a required field<br>e Status *<br>- Test<br>entent Topa *<br>- Test<br>entent Topa *<br>- Test<br>- Test<br>- Te                                                              | S<br>MPLE<br>Reome: Students will learn to think in a discipline<br>Global Issues on the final exam in ASCT 1234<br>nance Target *<br>Will score a '3' (Developed) or better on the Ont<br>mance Target established?<br>as debate among faculty                                                                                            | d and evaluative manner, to analyze and interpret the processes by wi                                                                                                    | Nich various chaims are made and reliable conclusions are reached.                                           | Welcome, ve     | Eliuma 1 Otrostate. odul 🛛 Qo To My | Assignments -<br>Close<br>Hide D                                  |
| entive Solution<br>denic Program - SAM<br>4 ASSESSMENT<br>Thinking<br>Student Learning Ou<br>a request field<br>e Status *<br>ment Type *<br>- Test<br>ement Tool *<br>question related to<br>for Success/Perform<br>18 0% of students v<br>as the Criteria/Perford<br>so for Journet<br>Success/Perform<br>te 80% of students v<br>as the Criteria/Perford<br>Icocuments<br>Current Name                                                                                                    | S<br>MPLE<br>Reeme: Students will kern to think in a discipline<br>Global Issues on the final exam in ASCT 1234<br>nance Target *<br>Wil acce a '3' (Developed) or better on the Ont<br>mance Target established?<br>as debate among faculty                                                                                               | d and evaluative manner, to analyze and interpret the processes by wi                                                                                                    | tich various claims are made and reliable conclusions are reached.                                           | Welcome, w      | Biomat Othresiate. odul Go To My    | Hide D                                                            |
| entive Solution<br>denic Program - SAA<br>A ASSESSMENT<br>Thinking<br>Student Learning Ou<br>a request field<br>is Status * I<br>ment Type *<br>. Test<br>errent Tool *<br>question related to<br>for Success/Participation<br>as the Oriteria/Parfon<br>eds of hour of inten<br>t 80% of students w<br>as the Oriteria/Parfon<br>eds of hour of inten                                                                                                    | S<br>MPLE<br>Reeme: Students will learn to think in a discipline<br>Global Issues on the final exam in ASCT 1234<br>nance Target *<br>will score a '3' (Developed) or better on the Crit<br>manca Target established?<br>are debate among faculty<br>hents attached                                                                        | d and evaluative manner; to analyze and interpret the processes by wi                                                                                                    | tich various claims are made and reliable conclusions are reached.                                           | Welcome, w      | iliona 1 Otrostate. odul 🛛 Qo To My | Assignments A                                                     |
| entive Solution<br>demic Propam - SAA<br>A ASSESSMENT<br>Thinking<br>Student Learning Ou<br>a request field<br>is Student Learning Ou<br>a request field<br>is Student Learning Out<br>a request field<br>is Student Learning Out<br>is Student Learning Out<br>is Student Learning Out<br>is Student Student Is Student Is Student Is Student Is<br>Student Is Student Is Student Is<br>Student Is Student Is Student Is<br>Student Is Student Is<br>Student Is Student Is<br>Student Is Student Is<br>Student Is Student Is<br>Student Is Student Is<br>Student Is Student Is<br>Student Is<br>Student                                                                                                    | S<br>MPLE<br>Reeme: Students will learn to think in a discipline<br>Global issues on the final exam in ASCT 1234<br>nance Target •<br>mance Target •<br>mance Target established?<br>as debate among faculty<br>hents attached                                                                                                    | d and evaluative manner, to analyze and interpret the processes by wi                                                                                                    | Nich various claims are made and reliable conclusions are reached.                                           | Welcome, vw     | Norma 10trostate.odd Qo To My       | Y Assignments A                                                   |
| ventive Solution<br>demic Program - SAA<br>A ASSESSMENT<br>Thinking<br>Budent Learning Ou<br>a report field<br>a report field<br>s States + a<br>ment Type *<br>- Test<br>- Test<br>- | S APUE Areame: Students will learn to think in a discipline Global Issues on the final exam in ASCT 1234 mance Target * will score 3.7 (Developed) or better on the Crit mance Target established? se debate among faculty nents attached                                                                                                  | d and evaluative manner, to analyze and interpret the processes by with the processes by with the processes by | Nich various claims are made and reliable conclusions are reached.                                           |                 | Nerna 1 Otrostate.odul Go To My     | Assignments A<br>Close<br>Hide D                                  |
| entive Solution<br>demic Program - SM<br>4 ASSESSMENT<br>Thinking<br>Student Learning Ou<br>a request field<br>a request field<br>a request fis request field<br>a request field<br>a req                                                                                                    | S<br>MPLE<br>Reeme: Students will learn to think in a discipline<br>Global Issues on the final exam in ASCT 1234<br>mance Target +<br>will acce a 3° (Developed) or better on the Ont<br>mance Target established?<br>as debate among faculty<br>hents attached<br>Due Date▼                                                               | d and evaluative manner, to analyze and interpret the processes by wi                                                                                                    | hich various claims are made and reliable conclusions are reached.                                           | Welcome, vw     |                                     | Assignments A<br>Close<br>Hide D                                  |
| ventive Solution<br>denic Program - SAM<br>4 ASSESSMENT<br>Thinking<br>Student Learning Ou<br>a request field<br>a request field<br>a reque                                                                                                    | S<br>MPLE<br>Reeme: Students will learn to think in a discipline<br>Global Issues on the final exam in ASCT 1234<br>marce Target *<br>will score a '2' (Developed) or better on the Crit<br>mance Target established?<br>se debate among faculty<br>nents attached<br>Due Date♥                                                            | d and evaluative manner. to analyze and interpret the processes by wi                                                                                                    | Nch various claims are made and reliable conclusions are reached.                                            | Vetcome, vv     | Biornal Otrostate. add              | Assignments A<br>Close<br>Hide D                                  |
| ventivo Solution<br>adenic Program - SAA<br>MASSESSMENT<br>Thinking<br>Student Learning Ou<br>a repared field<br>is States * -<br>- Test<br>resets<br>a restate field<br>is States * -<br>- Test<br>resets Tope *<br>- Test<br>resetson related to<br>ref Saccess Profile<br>as the Criteria Perform<br>etd of hour of intern<br>d Bootments<br>current Name<br>ete are no docum<br>signments<br>Select                                                                                                    | S<br>MPLE<br>ateeme: Students will learn to think in a discipline<br>Global Issues on the final exam in ASCT 1234<br>marce Target *<br>will score a '3' (Developed) or better on the Crit<br>marce Target etablished?<br>ae debate among faculty<br>hents attached<br>Due Date ▼<br>03/29/2024                                             | d and evaluative manner, to analyze and interpret the processes by wi                                                                                                    | tch various claims are made and reliable conclusions are reached.                                            | Vetcome, vv<br> | iliona 1 Otrostate. odul Qo To My   | Assignments A<br>Close<br>Hide D<br>Edit<br>Delete                |
| ventive Solution Addemic Program - SAA Addemic Program - SAA Addemic Program - SAA Addemic Program - SAA Addemic Program - SAA Addemic Program Addemic Program                                                                                                    | S<br>MPLE<br>Atoma: Students will learn to think in a discipline<br>Global issues on the final exam in ASCT 1234<br>nance Target *<br>Global issues on the final exam in ASCT 1234<br>issues a '10 (Developed) or better on the Crit<br>mance Target established?<br>as debate among faculty<br>entits attached<br>Due Date▼<br>03/29/2024 | d and evaluative manner, to analyze and interpret the processes by wi                                                                                                    | ich various claims are made and reliable conclusions are reached.  t Description  Assignee  yakerie Williams | Vetcome, ve<br> |                                     | Assignments A<br>Close<br>Hilde D<br>Edit<br>Delete<br>Resent Fro |

### **MANAGING ASSIGNMENTS**

| Nuventive Solutions               |   | Welcome, vvillams1@tristate.edu/                                                                                                    | Go Ti | 'o My Assign | ments 🖈     | Sign out  |
|-----------------------------------|---|----------------------------------------------------------------------------------------------------|-------|--------------|-------------|-----------|
| Academic Program - SAMPLE         |   |                                                                                                    |       |              |             |           |
| HOME                              |   |                                                                                                    |       |              |             |           |
| GENERAL INFORMATION               |   |                                                                                                    |       |              | Đ           | :         |
| PROGRAM ASSESSMENT                |   | Planed Assessment Cycle                                                                                                    |       |              |             |           |
| MAPPING                           |   |                                                                                                    |       |              | Showin      | ng 4 of 4 |
| ASSESSMENT REVIEW AND<br>APPROVAL | * |                                                                                                    |       | N. Suppo     | ort 1/12/24 | :         |
| ASSIGNMENTS                       |   | uative manner, to analyze and interpret the processes by which various claims are made and reliable conclusions are reached.                               |       |              |             |           |
| REPORTS AND DASHBOARDS            | ~ |                                                                                                    |       |              |             |           |
| DOCUMENT LIBRARY                  |   |                                                                                                    |       |              |             |           |
|                                   |   | practices, values, and beliefs and navigate the ways cultural differences shape meaning.                                                                   |       | N. Suppo     | xt 1/12/24  | I         |
|                                   |   | value choices of the ethically complex world in which we live, articulate their own values, and reflect on how these values shape their ethical decisions. |       | N. Suppo     | ort 1/12/24 | I         |

| Nuvertive Solutions Weicome, williams1@thstate.edul Co To My Assignments A |                       |             |            |                                                                                                    |                      |                 |                         |                 |                   |  |
|----------------------------------------------------------------------------|-----------------------|-------------|------------|----------------------------------------------------------------------------------------------------|----------------------|-----------------|-------------------------|-----------------|-------------------|--|
|                                                                            | Academic Program - SA | MPLE        |            |                                                                                                    |                      |                 | <b>v</b>                |                 |                   |  |
| ASSIGNMENTS                                                                |                       |             |            |                                                                                                    |                      |                 |                         |                 |                   |  |
| м                                                                          | Manage Assignments    |             |            |                                                                                                    |                      |                 |                         |                 |                   |  |
| Ke                                                                         | yword<br>-            |             |            | Status<br>Not Submitted (Not Started/Started)                                                                                    | <b>ا ب</b>           | Due Date<br>All |                         | <b>~</b>        | Showing<br>1 of 2 |  |
| ſ                                                                          | Select                | Status      | Due Date 🔺 | Assignment                                                                                                    |                      |                 | Assignee                | Email Last Sent |                   |  |
|                                                                            |                       | Not Started | 03/29/2024 | Program Student Learning Outcome Name: Critical Thinking<br>Measurement Tool: Essay question related to Global Issues on the fir | al exam in ASCT 1234 |                 | <u>Valerie Williams</u> | 03/14/2024      | :                 |  |

© 2024 - Nuventive, LLC - All rights reserved

# **REPORTS AND DASHBOARDS**

All assessment units have **Assessment Unit Outcomes Dashboard** that can be located by clicking on the REPORTS AND DASHBOSRD option from the Home Menu.

Six tabs at the bottom of the page allow access to all the unit level outcome analytics/dashboards. The information can be filtered by year and reporting period uniting the drop-down menu's at the top.

| Vuventive Solutions                                                                                                    | Welcome, vwilliams1@tns                   | Go To My As              | signments 🖈                     | Sign o                |
|----------------------------------------------------------------------------------------------------|-------------------------------------------|--------------------------|---------------------------------|-----------------------|
| AA - Academic and Student Service Unit - Honors College                                                                                                    | ~                                         |                          |                                 |                       |
| Nuventive. Improve Analytics Outcome As                                                                                                    | ssessment by Unit                         |                          | Data Last<br>4/28/2024 1        | Updatec<br>11:18:50 P |
|                                                                                                    | Planned A                                 | ssessment Cycle          | Reporting Period                |                       |
|                                                                                                    | All                                       | ~                        | All                             | $\sim$                |
| Unit General Information Outcomes Outcom                                                                                                    | nes Outcomes                              | Outcomes Not Ass         | essed                           |                       |
| AA Andersing of Chuden's Service Units Hangers                                                                                                    | ed % Assessed Unit                        | Outcome                  |                                 |                       |
| AA - Academic and Student Service Unit - Honors 🛛 🗸 3<br>College                                                                                                    | 3 100.0%                                  |                          |                                 |                       |
|                                                                                                    |                                           |                          |                                 |                       |
|                                                                                                    |                                           |                          |                                 |                       |
|                                                                                                    |                                           |                          |                                 |                       |
|                                                                                                    |                                           |                          |                                 |                       |
|                                                                                                    |                                           |                          |                                 |                       |
|                                                                                                    |                                           |                          |                                 |                       |
|                                                                                                    |                                           |                          |                                 |                       |
|                                                                                                    |                                           |                          |                                 |                       |
|                                                                                                    |                                           |                          |                                 |                       |
|                                                                                                    |                                           |                          |                                 |                       |
|                                                                                                    |                                           |                          |                                 |                       |
|                                                                                                    |                                           |                          |                                 |                       |
|                                                                                                    |                                           |                          |                                 |                       |
|                                                                                                    |                                           |                          |                                 |                       |
|                                                                                                    |                                           |                          |                                 |                       |
| Durtrome Assessment hull hit Ontrome Assessment - Met / Not Met Assessment - Use of Results / Action Plan                                                                                                    | Outcome Manning to Strategic Plan         | Assessment Report        | accments Over                   |                       |
| Outcome Assessment by Unit     Outcome Assessment - Met / Not Met     Assessment - Use of Results / Action Plan     O                                                                                                    | Dutcome Mapping to Strategic Plan Outcome | Assessment Report Asse   | essments Over                   |                       |
| Outcome Assessment by Unit     Outcome Assessment - Met / Not Met     Assessment - Use of Results / Action Plan     O                                                                                                    | Outcome Mapping to Strategic Plan Outcome | Assessment Report Asse   | essments Over<br>Privacy Polic  |                       |
| Outcome Assessment by Unit         Outcome Assessment - Met / Not Met         Assessment - Use of Results / Action Plan         Outcome Assessment - Use of Results / Action Plan           2024 - Nuventive, LLC - All rights reserved                                                                                                    | Outcome Mapping to Strategic Plan Outcome | Assessment Report Asse   | essments Over<br>Privacy Polic  | <i></i>               |
| Outcome Assessment by Unit         Outcome Assessment - Met / Not Met         Assessment - Use of Results / Action Plan         Outcome Assessment - Met / Not Met           2024 - Nuventive, LLC - All rights reserved         Vertice         Vertice <td>Outcome Mapping to Strategic Plan Outcome</td> <td>Assessment Report Asse</td> <td>essments Over<br/>Privacy Police</td> <td></td>                                                                                                    | Outcome Mapping to Strategic Plan Outcome | Assessment Report Asse   | essments Over<br>Privacy Police |                       |
| Outcome Assessment by Unit Outcome Assessment - Met / Not Met Assessment - Use of Results / Action Plan Outcome Assessment - Use of Results / Action Plan Outcome Assessment - Met / Not Met Assessment - Use of Results / Action Plan Outcome Assessment - Met / Not Met Assessment - Use of Results / Action Plan Outcome Assessment - Met / Not Met Outcome Assessment - Use of Results / Action Plan Outcome Assessment - Met / Not Met Outcome Assessment - Use of Results / Action Plan Outcome Assessment - Met / Not Met Outcome Assessment - Use of Results / Action Plan Outcome Assessment - Met / Not Met Outcome Assessment - Use of Results / Action Plan Outcome Assessment - Met / Not Met Outcome Assessment - Use of Results / Action Plan Outcome Assessment - Met / Not Met Outcome Assessment - Use of Results / Action Plan Outcome Assessment - Met / Not Met Outcome Assessment - Use of Results / Action Plan Outcome Assessment - Met / Not Met Outcome Assessment - Use of Results / Action Plan Outcome Assessment - Met / Not Met Outcome Assessment - Met / Not Met Outcome Assessment - Use of Results / Action Plan Outcome Assessment - Met / Not Met Outcome Assessment - Met / Not Met Outcome Assessment - Use of Results / Action Plan Outcome Assessment - Met / Not Met Outcome Assessment - Met / Not Met Outcome Asse | Outcome Mapping to Strategic Plan Outcome | Assessment Report Asse   | essments Over<br>Privacy Polis  | ,                     |
| Outcome Assessment by Unit         Outcome Assessment - Met / Not Met         Assessment - Use of Results / Action Plan         Outcome Assessment - Use of Results / Action Plan         Outcome Assessment - Use of Results / Action Plan                                                                                                    | Dutcome Mapping to Strategic Plan Outcome | Assessment Report Asse   | essments Over<br>Privacy Polic  |                       |
| Outcome Assessment by Unit         Outcome Assessment - Met / Not Met         Assessment - Use of Results / Action Plan         Outcome Assessment - Met / Not Met           2024 - Nuventive, LLC - All rights reserved         Vertice         Vertice         Vertice                                                                                                    | Outcome Mapping to Strategic Plan Outcome | Assessment Report Asse   | essments Over<br>Privacy Polic  |                       |
| D         Outcome Assessment by Unit         Outcome Assessment - Met / Not Met         Assessment - Use of Results / Action Plan         Other           2024 - Nuventive, LLC - All rights reserved         2024 - Nuventive, LLC - All rights reserved         2024 - Nuventive, LLC - All rights res                                                                                                    | Outcome Mapping to Strategic Plan Outcome | a Assessment Report Asse | essments Over<br>Privacy Polic  |                       |
| D         Outcome Assessment by Unit         Outcome Assessment - Met / Not Met         Assessment - Use of Results / Action Plan         Outcome Assessment - Met / Not Met           2024 - Nuventive, LLC - All rights reserved         Vertex and the second second s                                                                                              | Dutcome Mapping to Strategic Plan Outcome | Assessment Report Asse   | essments Over<br>Privacy Polic  |                       |
| Outcome Assessment by Unit         Outcome Assessment - Met / Not Met         Assessment - Use of Results / Action Plan         Outcome Assessment - Met / Not Met                                                                                                    | Outcome Mapping to Strategic Plan Outcom  | Assessment Report Asse   | essments Over<br>Privacy Polic  |                       |
| Outcome Assessment by Unit       Outcome Assessment - Met / Not Met       Assessment - Use of Results / Action Plan         2024 - Nuventive, LLC - All rights reserved                                                                                                    | Outcome Mapping to Strategic Plan Outcome | a Assessment Report Asse | essments Over<br>Privacy Polic  |                       |

#### **Departments Dashboard**

Access the Department Dashboards by selecting the Department Dashboard unit from the search Bar. Then clicking the Home Menu.

| Nuventive Solutions                           |                                    |                            | Welc                                                     | come, vwilliams1@tnstate.edu! | Go To My A         | ssignments 🖈           | Sign out               |
|-----------------------------------------------|------------------------------------|----------------------------|----------------------------------------------------------|-------------------------------|--------------------|------------------------|------------------------|
| DEPARTMENT OF BIOLOGICAL SCIENCES DASH        | IBOARD                             |                            |                                                          | ~ 📃                           |                    |                        |                        |
| НОМЕ                                          | ve Analytics                       | PLO Assess                 | sment by Sun                                             | nmary Unit                    |                    | Data Last<br>4/28/2024 | Updated<br>11:18:50 PM |
| REPORTS AND DASHBOARDS                        |                                    | bataset is remeshed one    |                                                          |                               |                    |                        |                        |
| Dashboard - PLO Assessment                    | Program                            | ~                          | Unit Active Year(s)                                      | Planned Assessment     All    | Cycle              | Reporting Period       | ~                      |
| Dashboard - Chair/Dean Review and<br>Approval | Programs % of Programs %           | of Programs % of           | Programs with PLOS                                       | s % of PLOs with              | % of PLOs          | % of Results w         | vith                   |
| 2020 - 2021 IE Compliance Audit               | with PLOs wi                       | ith Results All P          | LOs Assessed                                             | Assessment Methods            | with Results       | 'Criteria Met'         |                        |
| 2021 - 2022 IE Compliance Audit               | 3 100.0%                           | 100.0%                     | 100.0% 1                                                 | 0 100.0%                      | 100.0%             | 80.                    | 7%                     |
| 2022 - 2023 IE Compliance Audit               |                                    |                            |                                                          |                               |                    |                        |                        |
| 2023 - 2024 IE Compliance Audit               |                                    |                            |                                                          |                               |                    |                        |                        |
| DOCUMENT LIBRARY                              |                                    |                            |                                                          |                               |                    |                        |                        |
|                                               |                                    |                            |                                                          |                               |                    |                        |                        |
|                                               | put PLOs                           | Pro                        | 3<br>rograms with Results<br>0<br>ograms without Results | Programs without Result       | ts                 |                        |                        |
|                                               | ment by Summary Unit and Pro PLO A | Assessment - Met / Not Met | PLO Assessment - Use o                                   | of Results / Action Pl PLO N  | Aapping to Courses | PLO Mapping            | to GenEd               |
| https://platform.nuventive.com/powerbi/51     |                                    |                            |                                                          |                               |                    | Privacy P              | olicy                  |

Six tabs at the bottom of the page allow access to all the department level outcome analytics/dashboards. The information can be filtered by year and reporting period uniting the drop-down menu's at the top

|                                                       |                 | 5                       | Dataset is refree          | shed overnig         | ht                                       |        | -                                   |                              |                                    |             |
|-------------------------------------------------------|-----------------|-------------------------|----------------------------|----------------------|------------------------------------------|--------|-------------------------------------|------------------------------|------------------------------------|-------------|
| All                                                   | Program     All |                         |                            | $\sim$               | All                                      | ar(s)  | All                                 | ent Cycle                    | All                                | od<br>V     |
| Summary Unit                                          | Programs        | % of Programs with PLOs | % of Programs with Results | % of Pro<br>All PLOs | ograms with<br>Assessed                  | PLOs 9 | % of PLOs with<br>Assessment Method | % of PLOs<br>ds with Results | % of Results v<br>s 'Criteria Met' | ß …<br>with |
| DEPARTMENT OF BIOLOGICAL SCIE                         | NCES 3          | 100.0%                  | 100.0%                     | 5                    | 100.0%                                   | 10     | 100.0                               | % 100.0%                     | % 80                               | 0.7%        |
| Progra                                                | ms without PLOs |                         |                            |                      |                                          |        | Programs without Re                 | esults                       |                                    |             |
| Progra<br>3<br>Programs with PLOs                     | ms without PLOs |                         |                            | Prog                 | <b>3</b><br>rams with Res                | ults   | Programs without Rr                 | isults                       |                                    |             |
| Progra<br>Programs with PLOs                          | ms without PLOs |                         |                            | Prog                 | 3<br>rams with Res<br>0                  | ults   | Programs without Rr                 | sults                        |                                    | -           |
| 3<br>Programs with PLOs<br>0<br>Programs without PLOs | ms without PLOs |                         |                            | Prog                 | 3<br>rams with Res<br>0<br>ms without Re | ults   | Programs without Re                 | sults                        |                                    |             |

# **DOCUMENT LIBRARY/REPOSITORY**

### **DOCUMENT LIBRARY**

The Document Library/Repository is where a variety of documents and files can be uploaded and stored for use within the Nuventive Improve. To find the Document Library/Repository, first click on the Hamburger Menu to

reveal the Main Menu. All files associated with the unit are displayed under this tab. To add an item to the Document Library/Repository follow the instructions on pages 27-32.